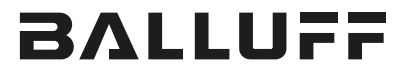

## BAE SA-CS-026-YP-BP02 BAE SA-CS-026-YP-BP00,3-GS04

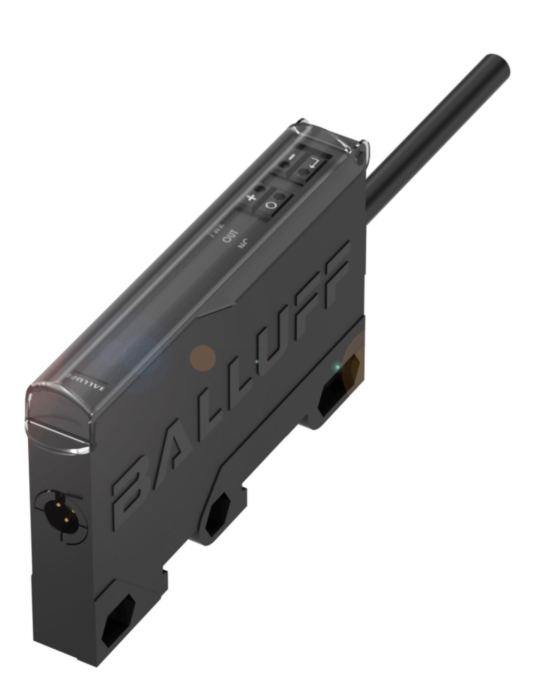

deutsch Betriebsanleitungenglish User's guide

www.balluff.com

# BVLLAL

## BAE SA-CS-026-YP-BP02 BAE SA-CS-026-YP-BP00,3-GS04

Betriebsanleitung

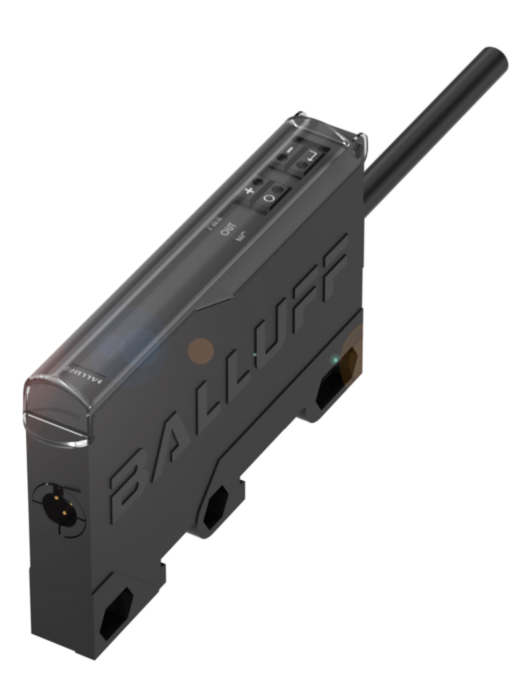

deutsch

www.balluff.com

| 1 | Zuo  | dieser Anleitung                              | 5  |
|---|------|-----------------------------------------------|----|
|   | 1.1  | Gültigkeit                                    | 5  |
|   | 1.2  | Mitgeltende Dokumente                         | 5  |
|   | 1.3  | Verwendete Symbole und Konventionen           | 5  |
|   | 1.4  | Bedeutung der Warnhinweise                    | 5  |
|   | 1.5  | Verwendete Fachbegriffe und Abkürzungen       | 5  |
| 2 | Sich | nerheitshinweise                              | 6  |
|   | 2.1  | Bestimmungsgemäße Verwendung                  | 6  |
|   | 2.2  | Vernünftigerweise vorhersehbare Fehlanwendung | 6  |
|   | 2.3  | Allgemeine Sicherheitshinweise                | 6  |
| 3 | Lief | erumfang, Transport und Lagerung              | 7  |
|   | 3.1  | Lieferumfang                                  | 7  |
|   | 3.2  | Transport                                     | 7  |
|   | 3.3  | Lagerbedingungen                              | 7  |
| 4 | Pro  | duktbeschreibung                              | 8  |
|   | 4.1  | Aufbau                                        | 8  |
|   | 4.2  | Funktion                                      | 8  |
|   | 4.3  | Bedien- und Anzeigeelemente                   | 8  |
| 5 | Eint | oau und Anschluss                             | 9  |
|   | 5.1  | Verstärker montieren                          | 9  |
|   | 5.2  | Verstärker anschließen                        | 9  |
|   | 5.3  | Elektrischer Anschluss                        | 9  |
|   | 5.4  | Schaltender Betrieb                           | 9  |
|   | 5.5  | Analoger Betrieb                              | 9  |
| 6 | Inbe | etriebnahme und Betrieb                       | 10 |
|   | 6.1  | Inbetriebnahme                                | 10 |
|   | 6.2  | Schnell-Inbetriebnahme                        | 10 |
|   | 6.3  | Hinweise zum Betrieb                          | 10 |
|   | 6.4  | Wartung                                       | 10 |

| 7  | Bed  | ienmodus                                          | 11 |
|----|------|---------------------------------------------------|----|
|    | 7.1  | Übersicht Menüstruktur                            | 12 |
|    |      | 7.1.1 Schaltender Modus                           | 12 |
|    |      | 7.1.2 Analoger Modus                              | 12 |
|    | 7.2  | Analoger Sensorwert (in Digits)                   | 12 |
|    | 7.3  | Schaltpunkte einlernen                            | 13 |
|    |      | 7.3.1 Schaltende Sensoren einlernen               | 13 |
|    |      | 7.3.2 Analoge Sensoren einlernen                  | 13 |
|    | 7.4  | Schaltpunkt 1 manuell einstellen                  | 13 |
|    | 7.5  | Schaltpunkt 2 manuell einstellen                  | 13 |
|    | 7.6  | Konfiguration                                     | 13 |
|    |      | 7.6.1 Betriebsmodus einstellen                    | 13 |
|    |      | 7.6.2 Schaltendstufentyp/Analogausgang einstellen | 13 |
|    |      | 7.6.3 Schaltmodus einstellen                      | 14 |
|    |      | 7.6.4 Externe Trigger einstellen                  | 15 |
|    |      | 7.6.5 Einschaltverzögerung einstellen             | 16 |
|    |      | 7.6.6 Ausschaltverzögerung einstellen             | 16 |
|    | 7.7  | Display-Einstellungen                             | 16 |
|    |      | 7.7.1 Anzeige Software-/Hardware-Version          | 16 |
|    |      | 7.7.2 Einstellung Leuchtkraft                     | 16 |
|    |      | 7.7.3 Textdrehung Display (0/180°)                | 16 |
|    |      | 7.7.4 Anzeige Bedämpfungsgrad im Run-Modus        | 16 |
|    | 7.8  | Menű beenden                                      | 16 |
|    | 7.9  | Einstellungen auf Werkseinstellung zurücksetzen   | 16 |
|    | 7.10 | Fehler und Warnungen                              | 17 |
| 8  | Rep  | aratur und Entsorgung                             | 18 |
|    | 8.1  | Reparatur                                         | 18 |
|    | 8.2  | Entsorgung                                        | 18 |
| 9  | Tech | nnische Daten                                     | 19 |
|    | 91   | Umgebungsbedingungen                              | 19 |
|    | 9.2  | Elektrische Merkmale                              | 19 |
|    | 9.3  | Elektrischer Anschluss                            | 19 |
|    | 9.4  | Zulassungen und Kennzeichnungen                   | 19 |
| 10 | Zub  | ehör                                              | 20 |
|    |      |                                                   |    |
| 11 | Anh  | ang                                               | 21 |
|    | 11.1 | Menüstruktur Betriebsmodus schaltend              | 21 |
|    | 11.2 | Menüstruktur analoger Modus                       | 23 |

Zu dieser Anleitung

#### 1.1 Gültigkeit

Diese Anleitung beschreibt Aufbau, Funktion und Anschluss des BAE Sensorverstärkers Komfort.

Sie gilt für folgenden Typ:

- BAE SA-CS-026-YP-BP02
   Bestellcode: BAE00KJ
   (Komfortvariante, 2-m-Kabel)
- BAE SA-CS-026-YP-BP00,3-GS04
   Bestellcode: BAE00LA
   (Komfortvariante, Pigtail 30 cm, 4-pol. Stecker M12)

Lesen Sie diese Anleitung und die mitgeltenden Dokumente vollständig, bevor Sie das Produkt installieren und betreiben.

#### Originalbetriebsanleitung

Diese Anleitung wurde in Deutsch erstellt. Andere Sprachversionen sind Übersetzungen dieser Anleitung.

© Copyright 2021, Balluff GmbH

Alle Inhalte sind urheberrechtlich geschützt. Alle Rechte, einschließlich der Vervielfältigung, Veröffentlichung, Bearbeitung und Übersetzung, bleiben vorbehalten.

#### 1.2 Mitgeltende Dokumente

Weitere Informationen zu diesem Produkt finden Sie unter **www.balluff.com** auf der Produktseite z. B. in folgenden Dokumenten:

- Datenblatt
- Konformitätserklärung
- Entsorgung

#### 1.3 Verwendete Symbole und Konventionen

Einzelne **Handlungsanweisungen** werden durch ein vorangestelltes Dreieck angezeigt.

Handlungsanweisung 1

Handlungsabfolgen werden nummeriert dargestellt:

- 1. Handlungsanweisung 1
- **2.** Handlungsanweisung 2

**Zahlen** ohne weitere Kennzeichnung sind Dezimalzahlen (z. B. 23). Hexadezimale Zahlen werden mit vorangestelltem 0x dargestellt (z. B. 0x12AB).

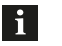

Hinweis, Tipp

Dieses Symbol kennzeichnet allgemeine Hinweise.

#### 1.4 Bedeutung der Warnhinweise

Beachten Sie unbedingt die Warnhinweise in dieser Anleitung und die beschriebenen Maßnahmen zur Vermeidung von Gefahren.

Die verwendeten Warnhinweise enthalten verschiedene Signalwörter und sind nach folgendem Schema aufgebaut:

### SIGNALWORT

#### Art und Quelle der Gefahr

- Folgen bei Nichtbeachtung der Gefahr
- Maßnahmen zur Gefahrenabwehr

Die Signalwörter bedeuten im Einzelnen:

## 🛆 GEFAHR

Das allgemeine Warnsymbol in Verbindung mit dem Signalwort GEFAHR kennzeichnet eine Gefahr, die unmittelbar **zum Tod oder zu schweren Verletzungen** führt.

#### 1.5 Verwendete Fachbegriffe und Abkürzungen

- IODD IO Device Description
- SIO Standard IO-Mode

### Sicherheitshinweise

#### 2.1 Bestimmungsgemäße Verwendung

Der Komfort-Sensorverstärker ist als Basisgerät für eine besondere Serie von kapazitiven Sensoren vorgesehen und bildet zusammen mit diesen und einer Maschinensteuerung (z. B. SPS) ein Messsystem. Er wird zu seiner Verwendung in eine Maschine oder Anlage eingebaut und ist für den Einsatz im Industriebereich vorgesehen.

Die einwandfreie Funktion gemäß den Angaben in den technischen Daten wird nur mit geeignetem original Balluff Zubehör zugesichert, die Verwendung anderer Komponenten bewirkt Haftungsausschluss.

Eine nichtbestimmungsgemäße Verwendung ist nicht zulässig und führt zum Verlust von Gewährleistungs- und Haftungsansprüchen gegenüber dem Hersteller.

#### 2.2 Vernünftigerweise vorhersehbare Fehlanwendung

Das Produkt ist für folgende Anwendungen und Bereiche nicht bestimmt und darf dort nicht eingesetzt werden:

- in sicherheitsgerichteten Anwendungen, in denen die Personensicherheit von der Gerätefunktion abhängt
- in explosionsgefährdeten Bereichen

#### 2.3 Allgemeine Sicherheitshinweise

Tätigkeiten wie **Einbau**, **Anschluss** und **Inbetriebnahme** dürfen nur durch geschulte Fachkräfte erfolgen.

Eine **geschulte Fachkraft** ist, wer aufgrund seiner fachlichen Ausbildung, seiner Kenntnisse und Erfahrungen sowie seiner Kenntnisse der einschlägigen Bestimmungen die ihm übertragenen Arbeiten beurteilen, mögliche Gefahren erkennen und geeignete Sicherheitsmaßnahmen treffen kann.

Der **Betreiber** hat die Verantwortung, dass die örtlich geltenden Sicherheitsvorschriften eingehalten werden. Insbesondere muss der Betreiber Maßnahmen treffen, dass bei einem Defekt des Produkts keine Gefahren für Personen und Sachen entstehen können.

Das Produkt darf nicht geöffnet, umgebaut oder verändert werden. Bei Defekten und nichtbehebbaren Störungen des Produkts ist dieses außer Betrieb zu nehmen und gegen unbefugte Benutzung zu sichern.

## Lieferumfang, Transport und Lagerung

#### 3.1 Lieferumfang

- BAE Sensorverstärker Komfort
- Betriebsanleitung

#### 3.2 Transport

 Produkt in Originalverpackung bis zum Verwendungsort transportieren.

#### 3.3 Lagerbedingungen

- ▶ Produkt in Originalverpackung lagern.
- ► Umgebungsbedingungen beachten (siehe Umgebungsbedingungen auf Seite 19).

Produktbeschreibung

#### 4.1 Aufbau

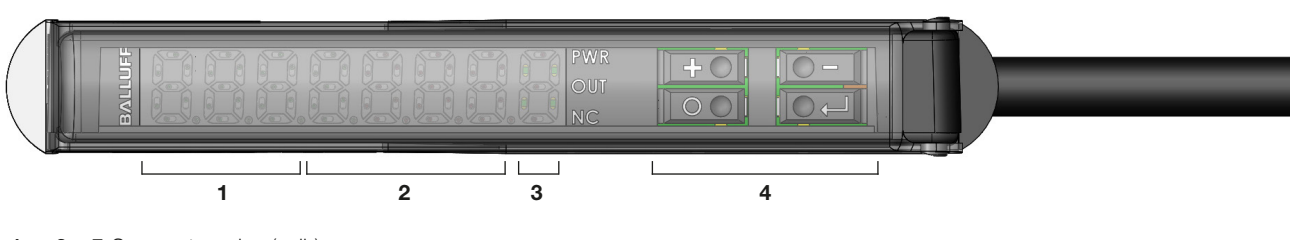

- **1** 3 × 7-Segmentanzeige (gelb)
- **2**  $4 \times 7$ -Segmentanzeige (orange)
- 3 Status-LEDs (PWR/OUT/NC)
- 4 Menütasten

Bild 4-1: Geräteansicht, Bedien- und Anzeigeelemente

#### 4.2 Funktion

Der Sensorverstärker arbeitet als Basisgerät für eine besondere Serie von kapazitiven Sensoren (Halbvarianten ohne eigene Schaltendstufe, speziell Mini- und Hochtemperatursensoren). Die Sensoren erfassen z. B. Objekte oder Füllstände und geben die Information an den Verstärker weiter. Durch Betrieb in einer Regelschleife wird der gesamte Arbeitsbereich der Sensoren genutzt. Die weitere Signalverarbeitung geschieht in einem Mikroprozessor.

Die Software erfasst die Regelspannung periodisch und erzeugt daraus ein Schalt- oder Analogsignal, das am Ausgang ausgegeben wird.

Folgende Parameter können eingestellt werden:

- Schaltstufe: PNP. NPN. Push-Pull. Schließer. Öffner
- Einstellung oder automatisches Einlernen der Sensorempfindlichkeit auf Anwendung Schaltabstand
- Ferngetriggertes, situationsbedingtes Einlernen der Sensorempfindlichkeit auf Anwendung (über eine vierte Programmierleitung)
- Verschiedene Schaltmodi mit ein oder zwei Schaltpunkten
- Ein- und Ausschaltzeiten
- Dynamischer Betrieb
  - Erkennung nur bewegter Objekte
  - permanente, langsame Hintergrundausblendung
- Analogfunktion mit Analogausgang (4...20 mA,
- 0...10 V)

Der Verstärker wird über die Menüeinstellung (Tasten und Display) bedient.

Der Ausgang ist überstrom- und kurzschlussgesichert. Die Grenzwerte für Überlaststrom (ca. 200 mA) und für Übertemperatur sind fest eingestellt. Ein Überstrom-/Kurzschluss-Fehlerfall wird im Display mit Errout P angezeigt.

#### 4.3 Bedien- und Anzeigeelemente

| Elemen | t                   | Funktion                                                                                                    |
|--------|---------------------|----------------------------------------------------------------------------------------------------|
| 888    | Anzeige<br>(gelb)   | Zeigt die Kurzbezeichnung des<br>Menüpunktes an.                                                                                                    |
| 8888   | Anzeige<br>(orange) | Zeigt Parameter als Zahlenwert<br>oder in Form einer Auswahl an                                                                                                    |
| PWR    | LED (grün)          | Leuchtet, wenn Betriebsspan-<br>nung anliegt                                                                                                    |
| OUT    | LED (gelb)          | Zeigt den betätigten Schaltzu-<br>stand an (abhängig von der<br>eingestellten Konfiguration Öffner/<br>Schließer)                                                                          |
| NC     | LED (rot)           | Leuchtet nicht, wenn keine<br>Betriebsspannung anliegt oder<br><i>Schließer</i> konfiguriert ist.<br>Leuchtet, wenn Betriebsspan-<br>nung anliegt und <i>Öffner</i> konfigu-<br>riert ist. |
| ÷      | Taste               | Menüpunkt weiterblättern oder<br>Wertebereich erhöhen<br>Bei längerem Betätigen der Taste<br>wird ein Wertschnelldurchlauf<br>aktiviert                                                    |
|        | Taste               | Menüpunkt zurückblättern oder<br>Wertebereich erniedrigen<br>Bei längerem Betätigen der Taste<br>wird ein Wertschnelldurchlauf<br>aktiviert                                                |
| 0      | Taste               | Aktivierung Parametereingabe innerhalb Menüpunkt                                                                                                    |
|        | Taste               | Wertebereich-Auswahl speichern,<br>Teachen/Einlernen, Start/Spei-<br>chern, Sprung in<br>Untermenüauswahl aus []conF<br>und []]d, SP                                                       |

Tab. 4-1: Bedien- und Anzeigeelemente

Einbau und Anschluss

#### 5.1 Verstärker montieren

5

Folgende Befestigungsarten stehen zur Verfügung:

- Einfache Klemmmontage auf der Hutschiene nach DIN \_ 35 mm oder 15 mm
- Schraubmontage mit Schrauben M3, Linsenkopf

#### 5.2 Verstärker anschließen

Der Verstärker kann mit Sensoren vom Typ BCS...-XXS-... betrieben werden.

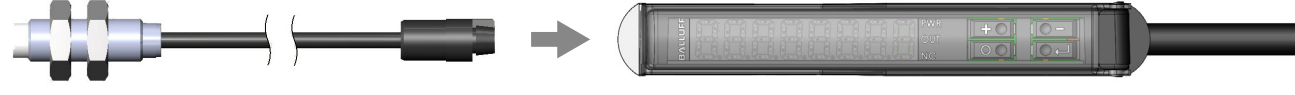

Bild 5-1: Sensor anschließen

#### 5.3 **Elektrischer Anschluss**

5.4 **Schaltender Betrieb** 

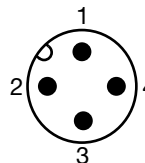

Bild 5-2: Steckerbild (Draufsicht auf M12-Stecker)

| Pin | Farbe | Signal                                |
|-----|-------|---------------------------------------|
| 1   | BN    | U <sub>e</sub> + (Betriebsspannung +) |
| 2   | WH    | Teach-Leitung                         |
| 3   | BU    | U <sub>e</sub> – (Betriebsspannung –) |
| 4   | BK    | Ausgangssignal                        |

Tab. 5-1: Pinbelegung

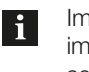

Im Normalbetrieb muss die weiße Teach-Leitung immer mit der blauen Minusleitung verbunden sein.

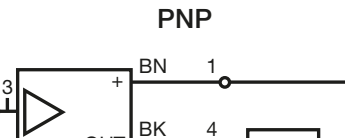

**.** 

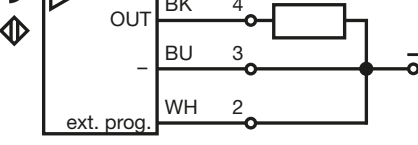

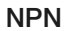

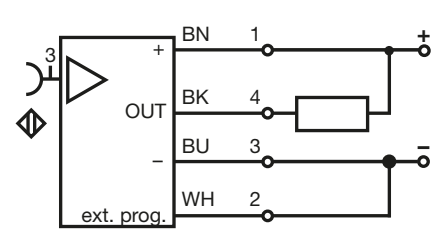

Bild 5-3: Schaltender Betrieb

#### 5.5 **Analoger Betrieb**

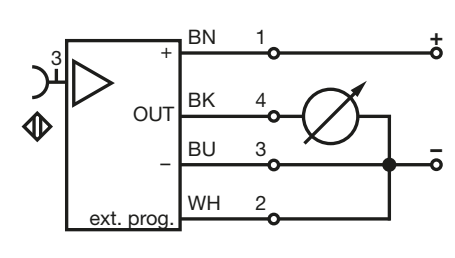

Bild 5-4: Analoger Betrieb

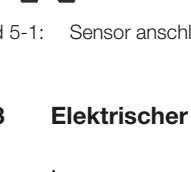

Inbetriebnahme und Betrieb

#### 6.1 Inbetriebnahme

6

### 🗛 GEFAHR

#### Unkontrollierte Systembewegungen

Bei der Inbetriebnahme und wenn der Sensorverstärker Teil eines Regelsystems ist, dessen Parameter noch nicht eingestellt sind, kann das System unkontrollierte Bewegungen ausführen. Dadurch können Personen gefährdet und Sachschäden verursacht werden.

- Personen müssen sich von den Gefahrenbereichen der Anlage fernhalten.
- ▶ Inbetriebnahme nur durch geschultes Fachpersonal.
- Sicherheitshinweise des Anlagen- oder Systemherstellers beachten.
- **1.** Anschlüsse auf festen Sitz und richtige Polung prüfen. Beschädigte Anschlüsse tauschen.
- 2. System einschalten.
- **3.** Messwerte und einstellbare Parameter prüfen und ggf. den Sensorverstärker neu einstellen. Dabei Entfernungen über den gesamten Messbereich prüfen.

i

Insbesondere nach dem Austausch des Sensorverstärkers oder der Reparatur durch den Hersteller die korrekten Werte prüfen.

#### 6.2 Schnell-Inbetriebnahme

Um den Sensor der Anwendung anzupassen, genügt es i. d. R., die Schaltstufe (Öffner oder Schließer) einzustellen und den Einschaltpunkt einzulernen.

Alle anderen Einstellungen werden auf die Werkseinstellung gesetzt.

#### Endstufe konfigurieren

- 1. Betätigen Sie die Taste O mindestens 8 s ununterbrochen.
  - ⇒ Im Display wird die verbleibende Zeit (in Sekunden) angezeigt.

| Display          | Konfiguration                 |
|------------------|-------------------------------|
| pp <sub>no</sub> | Endstufe Push-Pull: Schließer |
| pp <sub>nc</sub> | Endstufe Push-Pull: Öffner    |

3. Drücken Sie die Taste 🗔.

#### Schaltpunkt einlernen

- 1. Bringen Sie den Sensor in den gewünschten Erkennungszustand.
  - **a.** Abstand zum Objekt

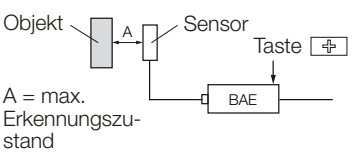

b. Bedeckung der Sensorfläche

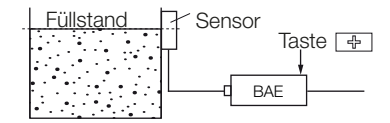

- **3.** Lernen Sie den Erkennungszustand mit der Taste 🜩 ein.
  - ⇒ Der Vorgang kann wiederholt werden, die Schalthysterese ist fix.
- **4.** Beenden Sie den Inbetriebnahmemodus mit der Taste
  - ⇒ Alle Einstellungen werden gespeichert, das Display zeigt run und den Bedämpfungsgrad des Sensors in Digit an.

#### 6.3 Hinweise zum Betrieb

- Funktion des Sensorverstärkers und aller damit verbundenen Komponenten regelmäßig pr
  üfen.
- Bei Funktionsstörungen den Sensorverstärker außer Betrieb nehmen.
- Anlage gegen unbefugte Benutzung sichern.
- Befestigung prüfen und ggf. nachziehen.

#### 6.4 Wartung

Das Produkt ist wartungsfrei.

#### Bedienmodus

7

Im Bedienmodus (Expertenmodus) kann das geschulte Personal alle erweiterten Funktionen einstellen.

Das Bedienmenü unterscheidet zwischen schaltendem und analogem Betriebsmodus. Die Einstellung wird mit dem Menüpunkt **50R** (*Betriebsmodus einstellen*, Kapitel 7.6.1) durchgeführt.

Die Schalthysterese ist fest mit 15 Digits vorgegeben.

#### Bedienmodus aufrufen

- ► Betätigen Sie die Taste J mindestens 8 s ununterbrochen.
  - ⇒ Im Display wird die verbleibende Zeit (in Sekunden) angezeigt.
  - ⇒ Der erste Menüpunkt (i n) wird angezeigt (Analogwert in Digits.

#### Navigieren im Menü

| Taste     | Funktion                                                                                                    | Anzeige                           |
|-----------|----------------------------------------------------------------------------------------------------|-----------------------------------|
| _⊕<br>und | Durch Menüpunkte auf glei-<br>cher Ebene blättern.                                                                                      | Gelbe LED-<br>Segmente            |
|           | Parameter innerhalb eines<br>Menüpunkts auswählen                                                                                       | Orange LED-<br>Segmente           |
|           | Zur Parametereingabe inner-<br>halb eines Menüpunkts wech-<br>seln.                                                                     | Gelbe Seg-<br>mente blinken       |
|           | Parametereingabemodus verlassen.                                                                                                    | Gelbe Seg-<br>mente leuch-<br>ten |
|           | Ins Hauptmenü wechseln.                                                                                                    |                                   |
|           | In einen Untermenüpunkt<br>wechseln. Bei Wiedereinstieg<br>in das Untermenü wird der<br>zuletzt benutzte Untermenü-<br>punkt aktiviert. | ()                                |
|           | Ins Hauptmenü wechseln.                                                                                                    |                                   |

Tab. 7-1: Navigieren im Menü

#### Bedienmodus verlassen

- ⇒ Alle Einstellungen werden gespeichert, das Display zeigt run und den Bedämpfungsgrad in Digit an.
   Bei 10-minütiger Inaktivität wird der Bedienmodus ohne Speicherung von Teachwerten verlassen.

#### Bedienmodus (Fortsetzung)

#### 7.1 Übersicht Menüstruktur

#### 7.1.1 Schaltender Modus

7

| Ebene |   | Display          | Funktion                                            | Kapitel |
|-------|---|------------------|-----------------------------------------------------|---------|
| 1     | 2 |                  |                                                     |         |
| 1     |   | n <b>n</b> 88888 | Analoger Sensorwert (in<br>Digits)                  | 7.2     |
| 2     |   | £588888          | Schaltpunkte einlernen                              | 7.3.1   |
| 3     |   | <b>SP (</b> 8888 | Schaltpunkt 1 manuell<br>einstellen                 | 7.4     |
| 4     |   | 5828888          | Schaltpunkt 2 manuell<br>einstellen                 | 7.5     |
| 5     |   | [8]conf          | Untermenü: Konfiguration                            | 7.6     |
|       | а | SoR8888          | Betriebsmodus einstellen<br>(schaltend oder analog) | 7.6.1   |
|       | b | out 8888         | Schaltendstufentyp/<br>Analogausgang einstellen     | 7.6.2   |
|       | с | Nod8888          | Schaltmodus einstellen                              | 7.6.3   |
|       | d | 8668333          | Externe Trigger einstellen                          | 7.6.4   |
|       | е | don8888          | Einschaltverzögerung<br>einstellen                  | 7.6.5   |
|       | f | doF8888          | Ausschaltverzögerung<br>einstellen                  | 7.6.6   |
| 6     |   | (838) SP         | Untermenü: <i>Display-</i><br><i>Einstellungen</i>  | 7.7     |
|       | g | F888888          | Anzeige Software-Version                            | 7.7.1   |
|       | h | <b>H8</b> 88888  | Anzeige Hardware-<br>Version                        | 7.7.1   |
|       | i | LUNSSSS          | Einstellung Leuchtkraft                             | 7.7.2   |
|       | j | <b>180</b> 8888  | Textdrehung Display<br>(0/180°)                     | 7.7.3   |
|       | k | <b>N9</b> F8888  | Anzeige Bedämpfungs-<br>grad im Run-Modus           | 7.7.4   |
| 7     |   | End8888          | Menü beenden                                        | 7.8     |

Tab. 7-2: Menüstruktur: Schaltender Modus

#### 7.1.2 Analoger Modus

| Ebene |   | Display          | Funktion                                            | Kapitel |
|-------|---|------------------|-----------------------------------------------------|---------|
| 1     | 2 |                  |                                                     |         |
| 1     |   | <b>Ano</b> 8888  | Analoger Sensorwert (in<br>Digits)                  | 7.2     |
| 2     |   | £888888          | Schaltpunkte einlernen                              | 7.3.2   |
| 3     |   | [8]conF          | Untermenü: Konfiguration                            | 7.6     |
|       | а | So <b>R</b> 8888 | Betriebsmodus einstellen<br>(schaltend oder analog) | 7.6.1   |
|       | b | <b>SR</b> 88888  | Schaltendstufentyp/<br>Analogausgang einstellen     | 7.6.2   |
| 4     |   | (834) SP         | Untermenü: <i>Display-</i><br><i>Einstellungen</i>  | 7.7     |
|       | g | F888888          | Anzeige Software-Version                            | 7.7.1   |
|       | h | <b>X8</b> 88888  | Anzeige Hardware-<br>Version                        | 7.7.1   |
|       | i | LUNSSSS          | Einstellung Leuchtkraft                             | 7.7.2   |
|       | j | <b>180</b> 8888  | Textdrehung Display<br>(0/180°)                     | 7.7.3   |
|       | k | <b>N9</b> F8888  | Anzeige Bedämpfungs-<br>grad im Run-Modus           | 7.7.4   |
| 5     |   | 80886n3          | Menü beenden                                        | 7.8     |

Tab. 7-3: Menüstruktur: Analoger Modus

#### 7.2 Analoger Sensorwert (in Digits)

#### i n / Rno

Zeigt einen Wert in Abhängigkeit von Sensor, Abstand (Relativmessung) bzw. Bedämpfung an.

Anzeigebereich: 0...4095

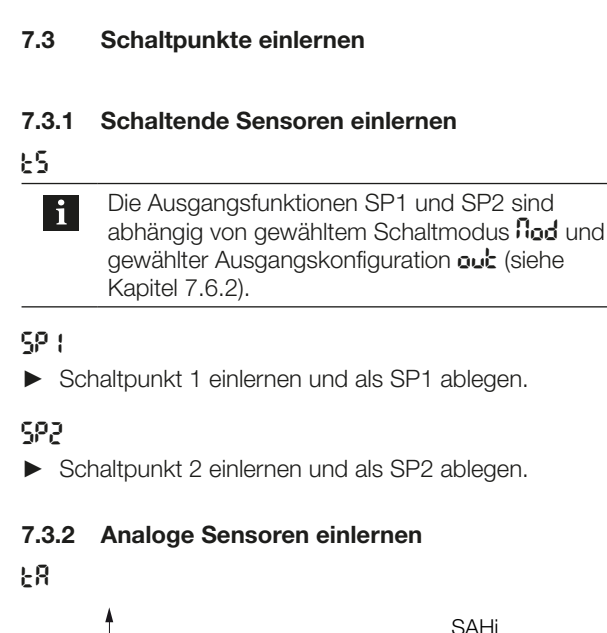

**Bedienmodus (Fortsetzung)** 

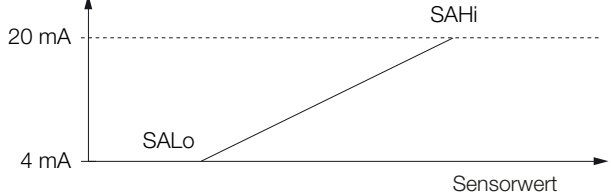

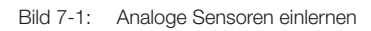

### SRLo

7

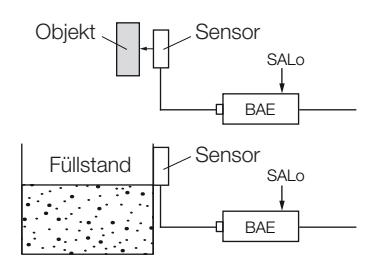

Bild 7-2: Bereichsgrenze<sub>min</sub> einlernen.

► Bereichsgrenze<sub>min</sub> (0 V, 4 mA) einlernen.

#### SRH,

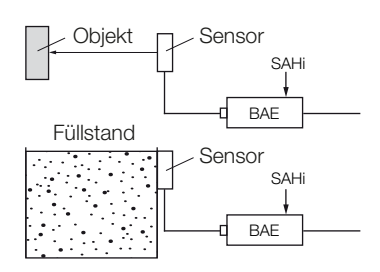

Bild 7-3: Bereichsgrenze<sub>max</sub> einlernen.

▶ Bereichsgrenze<sub>max</sub> (10 V, 20 mA) einlernen.

## 7.4 Schaltpunkt 1 manuell einstellen

(nur im Betriebsmodus schaltend)

- Stellen Sie den Wert (0...4095) über die Tasten oder ein.
  - $\Rightarrow$  Die Einstellung ist sofort wirksam.

# 7.5 Schaltpunkt 2 manuell einstellen

(nur im Betriebsmodus schaltend)

- Stellen Sie den Wert (0...4095) über die Tasten oder ein.
  - $\Rightarrow$  Die Einstellung ist sofort wirksam.

### 7.6 Konfiguration

#### E Joonf

| i | Die konfigurierten Einstellungen sind sofort wirk-<br>sam.<br>Der hohe Teachwert wird SP1 zugeordnet: |
|---|----------------------------------------------------------------------------------------------------|
|   | <ul> <li>größere Bedämpfung</li> <li>kleinerer Objektabstand</li> </ul>                               |
|   | Der niedrige Teachwert wird SP2 zugeordnet:                                                           |
|   | <ul> <li>niedrigere Bedämpfung</li> </ul>                                                             |
|   | <ul> <li>größerer Objektabstand</li> </ul>                                                            |
|   |                                                                                                    |

### 7.6.1 Betriebsmodus einstellen

#### SoR

| Display | Konfiguration                                          |
|---------|--------------------------------------------------------|
| S       | Schaltender Betrieb<br>(Ausgangsfunktion: an/aus)      |
| 8       | Analogbetrieb (Ausgangsfunktion:<br>420 mA oder 010 V) |

Tab. 7-4: Betriebsmodus einstellen

#### 7.6.2 Schaltendstufentyp/Analogausgang einstellen

#### Schaltende Sensoren

| out     | out |                                 |  |  |
|---------|-----|---------------------------------|--|--|
| Display |     | Konfiguration                   |  |  |
| ρ       | no  | PNP-Schließer                   |  |  |
| n       | no  | NPN-Schließer                   |  |  |
| рр      | no  | Push-Pull, betätigt = High-Side |  |  |
| ρ       | nc  | PNP-Öffner                      |  |  |
| n       | ne  | NPN-Öffner                      |  |  |
| рр      | nc  | Push-Pull, betätigt = Low-Side  |  |  |

Tab. 7-5: Schaltende Sensoren einstellen

7

**Bedienmodus (Fortsetzung)** 

#### Analoge Sensoren

#### 58

**i** Wird der Analogausgang als Spannungsschnittstelle (0...10 V) verwendet, muss der Lastwiderstand (Q nach GND) zwischen 1 k $\Omega$  und 10 k $\Omega$ liegen. Wird der Ausgang als Stromschnittstelle verwendet, muss der Shuntwiderstand (Q nach GND) zwischen 0 und 400  $\Omega$  liegen. Der tatsächlich angezeigte Wert (4 Digits) ist abhängig vom angeschlossenen Sensor. Er ist stetig analog und i. d. R. nicht linear.

| Display | Konfiguration                               |
|---------|---------------------------------------------|
| 100     | Einstellung<br>als Spannungsausgang (010 V) |
| 20~8    | Einstellung<br>als Stromausgang (420 mA)    |

Tab. 7-6: Analoge Sensoren einstellen

#### 7.6.3 Schaltmodus einstellen

(nur im Betriebsmodus schaltend)

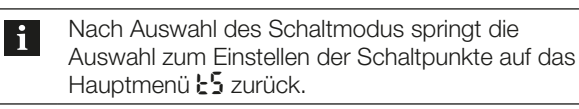

Beispiele für typische Einlernvorgänge siehe Abbildungen in Kapitel 7.3.2.

#### Standardschaltmodus

#### Sed

Das System arbeitet i. d. R. nur mit einem definierten Schaltpunkt: Objekt oder Füllstand (halbe Bedeckung der aktiven Fläche mit Medium) sicher erkannt. Sinkt die Messgröße um einen kleinen Betrag unter den Schaltpunkt schaltet der Ausgang auf off.

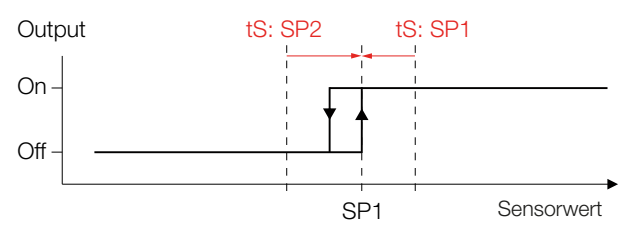

Bild 7-4: Standardschaltmodus

#### 2-Punktschalten

#### 365

Getrenntes Einlernen von Einschaltpunkt (Menü 2 SP1) und Ausschaltpunkt (Menü 2 SP2). Die chaltpunkte können weit auseinanderliegen, z. B. zur Min-Max-Steuerung (Füllstand).

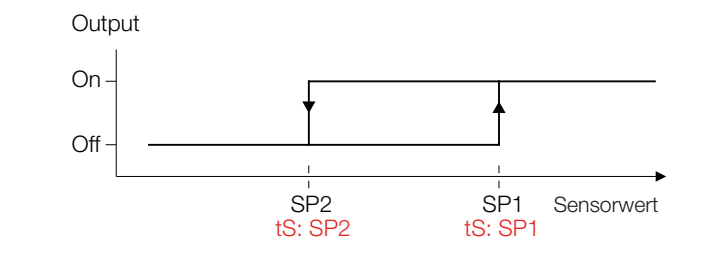

Bild 7-5: 2-Punktschalten

#### Fensterfunktion

#### 8i n

Das System ist nur im Bereich zwischen den gesetzten Schaltpunkten betätigt).

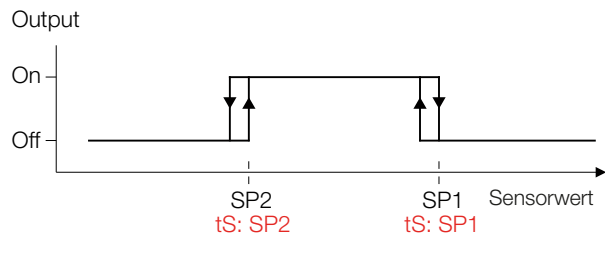

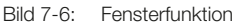

#### **Dynamischer Betrieb**

#### dYn

Das System reagiert nur auf hinreichend schnelle Änderungen der Messgröße (bewegte Objekte). Statische Zustände (Hintergrund) werden mit langer Zeitkonstante permanent ausgeregelt (Ausgang off).

Es ist keine weitere Einstellung erforderlich.

7

#### Bedienmodus (Fortsetzung)

#### 7.6.4 Externe Trigger einstellen

(nur im Modus für schaltende Sensoren)

888

Die Einstellung ist besonders geeignet für situationsbedingtes Teachen.

Die Teach-Leitung hat 3 Zustände:

- offen
- nach U<sub>bat</sub>
- nach GÑD

Die Einstellungen sind sofort wirksam.

#### **Teach-Leitung inaktiv**

#### oFF

i

Es ist kein externes Triggern möglich.

Im Normalbetrieb muss die weiße Teach-Leitung immer mit der blauen Minusleitung verbunden sein.

Der hohe Teachwert wird SP1 zugeordnet:

- größere Bedämpfung
- kleinerer Objektabstand

Der niedrige Teachwert wird SP2 zugeordnet:

- niedrigere Bedämpfung
- größerer Objektabstand

#### **Teach-Leitung aktiv**

#### £88

Der externe Teachvorgang ist für die Schaltmodi Std, 2Pt und Win vorgesehen.

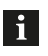

Jeder Teachvorgang speichert die Einstellung. Es sind max. 300.000 Zyklen möglich.

#### SP1 einlernen: Objekt erkennen

- Bringen Sie das Objekt in den gewünschten Erkennungszustand (Abstand zum Objekt oder Bedeckung der Sensorfläche mit Füllstand).
- **2.** Die offene Teach-Leitung (weiß) kurz auf  $U_{B_{+}}$  (braun) legen.
  - ⇒ Schaltpunkt SP1: aktueller Erkennungszustand sicher erkannt ist eingelernt.

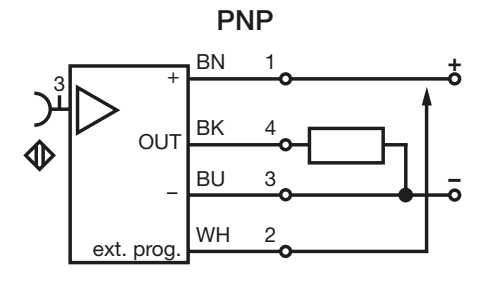

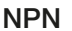

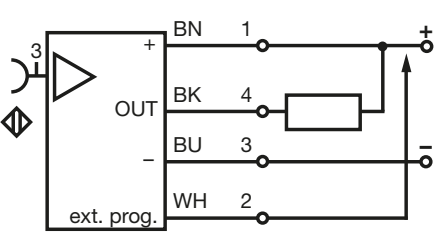

Bild 7-7: SP1 einlernen: Objekt erkennen

#### SP2 einlernen: Objekt nicht erkennen

- 1. Verändern Sie den Abstand vom Sensor zum Objekt bzw. die Bedeckung der Sensorfläche, die für SP1 gewählt wurde, nur soweit, bis das Objekt als *nicht (mehr) erkannt* gelten soll.
- Die offene Teach-Leitung (weiß) kurz auf U<sub>B-</sub> (blau) legen.
  - ⇒ Schaltpunkt SP2: aktueller Erkennungszustand nicht erkannt ist eingelernt.

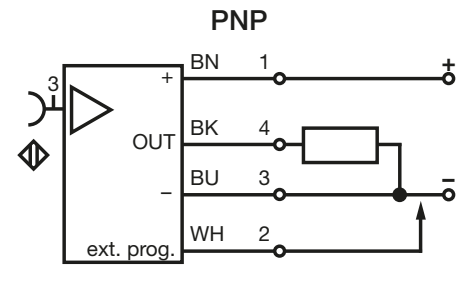

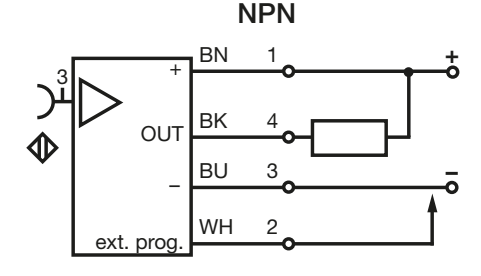

Bild 7-8: SP2 einlernen: Objekt nicht erkennen

#### 7

#### **Bedienmodus (Fortsetzung)**

#### Sonderfunktion

#### punp

Beispiel zur Füllstandregulierung mit 2 Sensoren und Verstärkern:

System 1 (Verstärker + Seonsor 1) meldet minimalen Füllstand L1 über Steuerleitung an System 2 (Verstärker und Sensor 2).

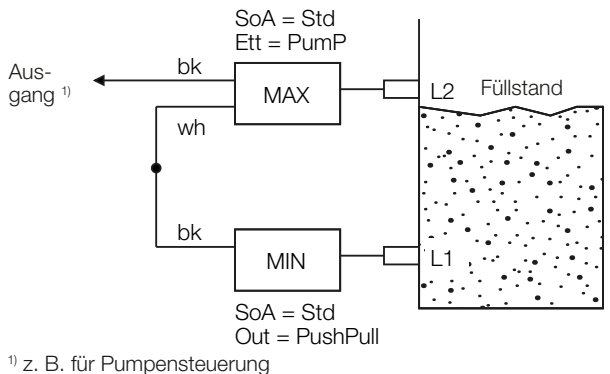

2. D. lui Fullipensieueru

Bild 7-9: Sonderfunktion

Verknüpfung der Signale wie folgt:

- Ausgang **bk** aktiv, wenn der Füllstand L1 (Sensor 1) unterschreitet (z. B. Einschaltung einer Pumpe).
- Ausgang bk geht auf low, sobald der Füllstand L2 (Sensor 2) überschreitet (Pumpe schaltet aus).

i Nach Spannungsverlust startet das System im letzten Modus (Entleerung oder Füllung). Es sind max. 300.000 Zyklen möglich.

#### 7.6.5 Einschaltverzögerung einstellen

(nur im Modus für schaltende Sensoren)

- Stellen Sie einen Wert f
  ür die Einschaltverzögerung ein (Wertebereich: 0...6500 × 10 ms).
  - ⇒ Das Einschalten wird um den eingestellten Wert verzögert.

#### 7.6.6 Ausschaltverzögerung einstellen

(nur im Modus für schaltende Sensoren)

- Stellen Sie
- Stellen Sie einen Wert f
  ür die Ausschaltverz
  ögerung ein (Wertebereich: 0...6500 × 10 ms).
  - ⇒ Das Ausschalten wird um den eingestellten Wert verzögert.

#### 7.7 Display-Einstellungen

di SP

#### 7.7.1 Anzeige Software-/Hardware-Version

| Display | Konfiguration                       |
|---------|-------------------------------------|
| F8      | Version der Firmware (z. B. FW0214) |
| HB      | Version der Hardware (z. B. HW0215) |

Tab. 7-7: Anzeige Software-/Hardware-Version

#### 7.7.2 Einstellung Leuchtkraft

| Display | Konfiguration         |
|---------|-----------------------|
| 50      | Leuchtkraft auf 50 %  |
| 100     | Leuchtkraft auf 100 % |

Tab. 7-8: Einstellung Leuchtkraft

#### 7.7.3 Textdrehung Display (0/180°)

| Display | Konfiguration      |
|---------|--------------------|
| 0       | Text um 0° gedreht |
|         |                    |
| 180     | Text um 0° gedreht |
|         |                    |

Tab. 7-9: Textdrehung Display (0/180°)

#### 7.7.4 Anzeige Bedämpfungsgrad im Run-Modus

| Display | Konfiguration                                          |
|---------|--------------------------------------------------------|
| 055     | Keine Anzeige der Bedämpfung in Digits im<br>RUN-Modus |
| On      | Anzeige der Bedämpfung in Digits im RUN-<br>Modus      |

Tab. 7-10: Anzeige Bedämpfungsgrad im Run-Modus

#### 7.8 Menü beenden

End

- ► Betätigen Sie die Taste .
  - ⇒ Alle Einstellungen werden gespeichert, das Display zeigt run und den Bedämpfungsgrad des Sensors in Digit an.

#### 7.9 Einstellungen auf Werkseinstellung zurücksetzen

- Drücken Sie die Tasten und für kurze Zeit gleichzeitig.
  - ⇒ Nach Loslassen der Tasten erscheint 5€ auf dem Display.

## Bedienmodus (Fortsetzung)

#### 7.10 Fehler und Warnungen

Beim Auftreten eines Fehlers wird auf dem Display eine blinkende Fehlermeldung ausgegeben. Nach Beheben des Fehlers verschwindet die Fehlermeldung.

| Fehler-<br>meldung | Mögliche Ursache                                                                             | Fehlerbehebung                                                                              |
|--------------------|----------------------------------------------------------------------------------------------|---------------------------------------------------------------------------------------------|
| ErroutP            | Schaltstufe muss einen<br>zu hohen Strom treiben.<br>Last ist abgeschaltet<br>oder begrenzt. | Zulässige Last<br>anschließen<br>(siehe <i>Technische</i><br><i>Daten</i> auf<br>Seite 19). |
| Елгі пРе           | Sensor nicht ange-<br>schlossen / außerhalb<br>seiner Spezifikation.                         | Sensoranschluss<br>prüfen / innerhalb<br>des zulässigen<br>Schaltabstands<br>betreiben.     |

Tab. 7-11: Fehlermeldungen

## Rückmeldung und Warnungen bei erweiterten Funktionen (bei Teachen

Bei erweiterten Funktionen (Teach-Funktionen) wird eine fehlerfreie Durchführung mit einem kurzen Blinken des Werte-/Auswahlbereichs angezeigt und die berechneten Werte werden übernommen.

## 8

Reparatur und Entsorgung

#### 8.1 Reparatur

Reparaturen am Produkt dürfen nur von Balluff durchgeführt werden.

Sollte das Produkt defekt sein, nehmen Sie Kontakt mit unserem Service-Center auf.

#### 8.2 Entsorgung

 Befolgen Sie die nationalen Vorschriften zur Entsorgung.

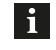

Weitere Informationen finden Sie unter **www.balluff.com** auf der Produktseite.

9

#### Technische Daten

Weitere Daten finden Sie unter **www.balluff.com** auf der Produktseite.

#### 9.1 Umgebungsbedingungen

| Umgebungstemperatur          | −10+70 °C |
|------------------------------|-----------|
| Lagertemperatur              | −25+85 °C |
| Schutzart nach IEC 60529 (in | IP40      |
| verschraubtem Zustand)       |           |

#### 9.2 Elektrische Merkmale

| Betriebsspannung U <sub>e</sub>             | 15/24/30 V DC1)                                                                                          |
|---------------------------------------------|----------------------------------------------------------------------------------------------------|
| Stromaufnahme (Leerlauf) $I_{_0}$           | ≤ 25 mA                                                                                                  |
| Schaltstrom $I_{e}$                         | ≤ 50 mA                                                                                                  |
| Spannungsabfall (bei 100 mA)                | ≤2V                                                                                                    |
| Kapazitive Last                             | 220 nF                                                                                                   |
| Schaltfrequenz f                            | 100 Hz                                                                                                   |
| Mögliche Endstufeneinstellung <sup>2)</sup> | PNP-Schließer, PNP-<br>Öffner, NPN-Schließer,<br>NPN-Öffner, Push-Pull<br>Schließer, Push-Pull<br>Öffner |
| Kurzschlussschutz                           | ja                                                                                                    |
| Vertauschmöglichkeit geschützt              | ja                                                                                                    |
| Verpolungssicher                            | ја                                                                                                    |
| Überspannungsschutz                         | ja                                                                                                    |

<sup>1)</sup> Werte: minimal/nominal/maximal

 $^{\rm 2)}$  Über Teach-Leitung (offen nach  $\rm U_{\rm \tiny P})$  oder über Menü

#### 9.3 Elektrischer Anschluss

Anschluss

| BAEBP00,3-GS04 |  |
|----------------|--|
| BAEBP02        |  |

Stecker M12x1 offenes Kabelende, 4 Leiter

#### 9.4 Zulassungen und Kennzeichnungen

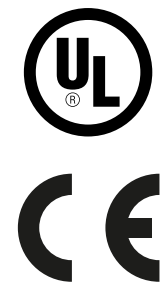

Mit dem CE-Zeichen bestätigen wir, dass unsere Produkte den Anforderungen der aktuellen EU-Richtlinie entsprechen.

Nähere Informationen zu Richtlinien, Zulassungen und Normen finden Sie unter **www.balluff.com** auf der Produktseite.

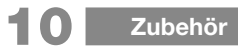

Zubehör ist nicht im Lieferumfang enthalten und deshalb getrennt zu bestellen.

i

Empfohlenes Zubehör finden Sie unter **www.balluff.com** auf der Produktseite.

## Anhang

#### 11.1 Menüstruktur Betriebsmodus schaltend

| Ha<br>(1. | uptmenü<br>Ebene) | Untermenü<br>(2. Ebene) | Parameter                   | Taste(n)    | Funktion                                                                                                    | Kapitel |
|-----------|-------------------|-------------------------|-----------------------------|-------------|----------------------------------------------------------------------------------------------------|---------|
| 1         | 10                |                         |                             | 0           | Analoger Sensorwert (in Digits)                                                                                                    | 7.2     |
| 2         | ٤S                |                         |                             | 0           | Schaltpunkte einlernen                                                                                                    | 7.3.1   |
|           |                   |                         | SP (                        | 0           | Schaltpunkt 1 einlernen                                                                                                    |         |
|           |                   |                         | 565                         | 0           | Schaltpunkt 2 einlernen                                                                                                    |         |
| 3         | SP (              |                         |                             | ÷ -         | Schaltpunkt 1 manuell einstellen                                                                                                    | 7.4     |
| 4         | 592               |                         |                             | ÷ –         | Schaltpunkt 2 manuell einstellen                                                                                                    | 7.5     |
| 5         | []                | conf                    |                             | Ţ.          | Untermenü: Konfiguration                                                                                                    | 7.6     |
|           |                   | a <b>508</b>            |                             | 0           | Betriebsmodus einstellen (analog – schaltend)                                                                                                    | 7.6.1   |
|           |                   |                         | S                           | 0           | Schaltend (es gilt diese Übersicht)                                                                                                    |         |
|           |                   |                         | 8                           | 0           | Analogausgang (siehe Kapitel 11.2 <i>Menüstruktur analo-<br/>ger Modus</i> )                                                                                                    |         |
|           |                   | b out                   |                             | 0           | Schaltendstufentyp/Analogausgang einstellen                                                                                                    | 7.6.2   |
|           |                   |                         | P no                        | 0           | PNP Schließer                                                                                                    |         |
|           |                   |                         | n ng                        | 0           | NPN Schließer                                                                                                    |         |
|           |                   |                         | pp no                       | 0           | Push-Pull, betätigt = High-Side                                                                                                    |         |
|           |                   |                         | P nc                        | 0           | PNP Öffner                                                                                                    |         |
|           |                   |                         | n nc                        | 0           | NPN Öffner                                                                                                    |         |
|           |                   |                         | pp nc                       | 0           | Push-Pull, betätigt = Low-Side                                                                                                    |         |
|           |                   | c Nod                   |                             | 0           | Schaltmodus einstellen                                                                                                    | 7.6.3   |
|           |                   |                         | Sed                         | 0           | Standardschaltmodus                                                                                                    |         |
|           |                   |                         | 565                         | 0           | 2-Punktschalten                                                                                                    |         |
|           |                   |                         | 8. n                        | 0           | Fensterfunktion                                                                                                    |         |
|           |                   |                         | dYn                         | 0           | Dynamischer Betrieb                                                                                                    |         |
|           |                   |                         | Nach Auswa<br>einzustellen. | hl des Scha | altmodus: Rücksprung in Hauptmenü ${f k5}$ um Schaltpunkte                                                                                                    |         |
|           |                   | d <b>EŁŁ</b>            |                             | 0           | Externe Trigger einstellen                                                                                                    | 7.6.4   |
|           |                   |                         | ٥٤٤                         | 0           | Teach-Leitung inaktiv                                                                                                    |         |
|           |                   |                         | 568                         | 0           | <ul> <li>Teach-Leitung aktiv:</li> <li>SP1 (Einschaltpunkt einlernen): Teach-Leitung (weiß)<br/>kurz auf U<sub>B+</sub> (braun) legen</li> <li>SP2 (Ausschaltpunkt einlernen): Teach-Leitung (weiß)<br/>kurz auf U<sub>B-</sub> (blau) legen</li> <li>Gilt für die Schaltmodi Std, 2Pt und Win.</li> </ul> |         |
|           |                   |                         | PUNP                        | 0           | Z. B. Füllstandregulierung mit 2 Sensoren und Verstär-<br>kern. System 1 meldet minimalen Füllstand über Steuer-<br>leitung an System 2.                                                                                                    |         |
|           |                   | e don                   |                             | 0           | Einschaltverzögerung einstellen                                                                                                    | 7.6.5   |
|           |                   |                         |                             | 4 <b>-</b>  | Eingabe Einschaltverzögerung (06500 × 10 ms)                                                                                                    |         |
|           |                   | f do <sup>p</sup>       |                             |             | Ausschaltverzögerung einstellen                                                                                                    | 7.6.6   |
|           |                   |                         |                             |             | Eingabe Ausschaltverzögerung (06500 × 10 ms)                                                                                                    |         |

## Anhang (Fortsetzung)

| Ha<br>(1. | uptmenü<br>Ebene) | Unt<br>(2. E | ermenü<br>Ebene) | Parameter | Taste(n) | Funktion                                            | Kapitel |
|-----------|-------------------|--------------|------------------|-----------|----------|-----------------------------------------------------|---------|
| 6         | []                |              | d, SP            |           | L.       | Untermenü: Display-Einstellungen                    | 7.7     |
|           |                   | g            | ۶8               |           |          | Anzeige Software-Version                            | 7.7.1   |
|           |                   | h            | H8               |           |          | Anzeige Hardware-Version                            | 7.7.1   |
|           |                   | i            | LuN              |           | 0        | Einstellung Leuchtkraft                             | 7.7.2   |
|           |                   |              |                  | 50        | 0        | Leuchtkraft ca. 50 %                                |         |
|           |                   |              |                  | 100       | 0        | Leuchtkraft 100 %                                   |         |
|           |                   | j            | 180              |           | 0        | Textdrehung Display (0/180°)                        | 7.7.3   |
|           |                   |              |                  | 0         | 0        | Anzeige nicht gedreht.                              |         |
|           |                   |              |                  | 180       | 0        | Anzeige um 180° gedreht.                            |         |
|           |                   | k            | 180              |           | 0        | Anzeige Bedämpfungsgrad im Run-Modus                | 7.7.4   |
|           |                   |              |                  | 066       | 0        | Keine Anzeige der Bedämpfung in Digits im RUN-Modus |         |
|           |                   |              |                  | On        | 0        | Anzeige der Bedämpfung in Digits im RUN-Modus       |         |
| 7         | End               |              |                  |           | Ļ        | Menü beenden                                        | 7.8     |

## Anhang (Fortsetzung)

#### 11.2 Menüstruktur analoger Modus

| Ha<br>(1. | uptmenü<br>Ebene) | Unto<br>(2. E | ermenü<br>Ebene) | Parameter | Taste(n)                                                 | Funktion                                                                          | Kapitel |
|-----------|-------------------|---------------|------------------|-----------|----------------------------------------------------------|-----------------------------------------------------------------------------------|---------|
| 1         | Rno               |               |                  |           | 0                                                        | Analoger Sensorwert (in Digits)                                                   | 7.2     |
| 2         | ٤ß                |               |                  |           | 0                                                        | Schaltpunkte einlernen                                                            | 7.3.2   |
|           |                   |               |                  | 5R.0      |                                                          | Schaltpunkt 1 einlernen                                                           |         |
|           |                   |               |                  | 584       | 0                                                        | Schaltpunkt 2 einlernen                                                           |         |
| 3         | []                |               | conF             |           | له                                                       | Untermenü: Konfiguration                                                          | 7.6     |
|           |                   | а             | SoR              |           |                                                          | Betriebsmodus einstellen (analog – schaltend)                                     | 7.6.1   |
|           |                   |               |                  | 5         | 0                                                        | Schaltend (siehe Kapitel 11.1 <i>Menüstruktur Betriebsmo-<br/>dus schaltend</i> ) |         |
|           |                   |               |                  | 8         | 0                                                        | Analogausgang (es gilt diese Übersicht)                                           |         |
|           |                   | b             | SR               |           |                                                          | Schaltendstufentyp/Analogausgang einstellen                                       | 7.6.2   |
|           |                   |               |                  | 100       | $\Box$                                                   | PNP Schließer                                                                     |         |
|           |                   |               |                  | 20n8      | 0                                                        | NPN Schließer                                                                     |         |
| 4         | []                |               | di SP            |           | له                                                       | Untermenü: Display-Einstellungen                                                  | 7.7     |
|           |                   | g             | 68               |           |                                                          | Anzeige Software-Version                                                          | 7.7.1   |
|           |                   | h             | X8               |           |                                                          | Anzeige Hardware-Version                                                          | 7.7.1   |
|           |                   | i             | LuN              |           | 0                                                        | Einstellung Leuchtkraft                                                           | 7.7.2   |
|           |                   |               |                  | 50        | 0                                                        | Leuchtkraft ca. 50 %                                                              |         |
|           |                   |               |                  | 100       | 0                                                        | Leuchtkraft 100 %                                                                 |         |
|           |                   | j             | 180              |           |                                                          | Textdrehung Display (0/180°)                                                      | 7.7.3   |
|           |                   |               |                  | 0         |                                                          | Anzeige nicht gedreht.                                                            |         |
|           |                   |               |                  | 180       | 0                                                        | Anzeige um 180° gedreht.                                                          |         |
|           |                   | k             | 18L              |           | $\Box$                                                   | Anzeige Bedämpfungsgrad im Run-Modus                                              | 7.7.4   |
|           |                   |               |                  | 055       | $\begin{tabular}{ c c c c c c c c c c c c c c c c c c c$ | Keine Anzeige der Bedämpfung in Digits im RUN-Modus                               |         |
|           |                   |               |                  | On        | 0                                                        | Anzeige der Bedämpfung in Digits im RUN-Modus                                     | ]       |
| 7         | End               |               |                  |           | L.                                                       | Menü beenden                                                                      | 7.8     |

# BVLLAL

## BAE SA-CS-026-YP-BP02 BAE SA-CS-026-YP-BP00,3-GS04

User's Guide

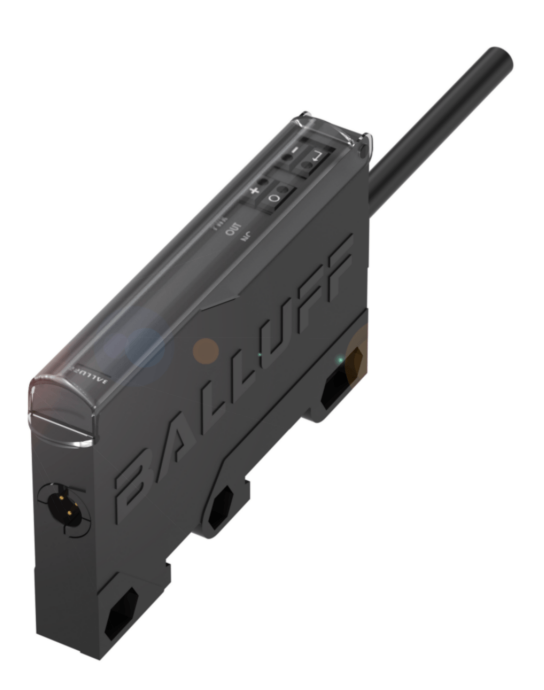

english

www.balluff.com

| Т.       | Abo                                                                         | ut this Guide                                                                                                    | 5                                                            |
|----------|-----------------------------------------------------------------------------|----------------------------------------------------------------------------------------------------|--------------------------------------------------------------|
|          | 1.1                                                                         | Validity                                                                                                    | 5                                                            |
|          | 1.2                                                                         | Other applicable documents                                                                                                    | 5                                                            |
|          | 1.3                                                                         | Symbols and Conventions                                                                                                    | 5                                                            |
|          | 1.4                                                                         | Explanation of the warnings                                                                                                    | 5                                                            |
|          | 1.5                                                                         | Used Technical Terms and Abbreviations                                                                                                    | 5                                                            |
| 2        | Safe                                                                        | ety Notes                                                                                                    | 6                                                            |
|          | 2.1                                                                         | Intended use                                                                                                    | 6                                                            |
|          | 2.2                                                                         | Reasonably foreseeable misuse                                                                                                    | 6                                                            |
|          | 2.3                                                                         | General safety notes                                                                                                    | 6                                                            |
| 3        | Sco                                                                         | pe of delivery, transport and storage                                                                                                    | 7                                                            |
|          | 3.1                                                                         | Scope of delivery                                                                                                    | 7                                                            |
|          | 3.2                                                                         | Transport                                                                                                    | 7                                                            |
|          | 3.3                                                                         | Storage conditions                                                                                                    | 7                                                            |
| 4        | Pro                                                                         | duct description                                                                                                    | 8                                                            |
|          | 4.1                                                                         | Design                                                                                                    | 8                                                            |
|          | 42                                                                          | Function                                                                                                    | 8                                                            |
|          | 7.4                                                                         |                                                                                                    |                                                              |
|          | 4.3                                                                         | Operating and display elements                                                                                                    | 8                                                            |
| 5        | 4.3<br>Inst                                                                 | Operating and display elements<br>allation and connection                                                                                                    | 8                                                            |
| 5        | 4.3<br>Inst<br>5.1                                                          | Operating and display elements<br>callation and connection<br>Assembling the amplifier                                                                                                    | 8<br>9<br>9                                                  |
| 5        | 4.3<br>Inst<br>5.1<br>5.2                                                   | Operating and display elements<br>allation and connection<br>Assembling the amplifier<br>Connecting the amplifier                                                                                                    | 8<br>9<br>9<br>9                                             |
| 5        | 4.3<br>Inst<br>5.1<br>5.2<br>5.3                                            | Operating and display elements<br>allation and connection<br>Assembling the amplifier<br>Connecting the amplifier<br>Electrical Connection                                                                                                    | 8<br>9<br>9<br>9<br>9                                        |
| 5        | 4.3<br>Inst<br>5.1<br>5.2<br>5.3<br>5.4                                     | Operating and display elements<br>allation and connection<br>Assembling the amplifier<br>Connecting the amplifier<br>Electrical Connection<br>Switching operation                                                                                          | 8<br>9<br>9<br>9<br>9<br>9<br>9                              |
| 5        | 4.3<br>Inst<br>5.1<br>5.2<br>5.3<br>5.4<br>5.5                              | Operating and display elements<br>allation and connection<br>Assembling the amplifier<br>Connecting the amplifier<br>Electrical Connection<br>Switching operation<br>Analog operation                                                                      | 8<br>9<br>9<br>9<br>9<br>9<br>9<br>9                         |
| 5        | 4.3<br>Inst<br>5.1<br>5.2<br>5.3<br>5.4<br>5.5<br>Star                      | Operating and display elements<br>callation and connection<br>Assembling the amplifier<br>Connecting the amplifier<br>Electrical Connection<br>Switching operation<br>Analog operation                                                                     | 8<br>9<br>9<br>9<br>9<br>9<br>9<br>9                         |
| <b>5</b> | 4.3<br>Inst<br>5.1<br>5.2<br>5.3<br>5.4<br>5.5<br>Star<br>6.1               | Operating and display elements<br>callation and connection<br>Assembling the amplifier<br>Connecting the amplifier<br>Electrical Connection<br>Switching operation<br>Analog operation<br>tup and operation<br>Startup                                     | 8<br>9<br>9<br>9<br>9<br>9<br>9<br>9<br>10                   |
| 5        | 4.3<br>Inst<br>5.1<br>5.2<br>5.3<br>5.4<br>5.5<br>Star<br>6.1<br>6.2        | Operating and display elements<br>callation and connection<br>Assembling the amplifier<br>Connecting the amplifier<br>Electrical Connection<br>Switching operation<br>Analog operation<br>tup and operation                                                | 8<br>9<br>9<br>9<br>9<br>9<br>9<br>10<br>10<br>10            |
| 5        | 4.3<br>Inst<br>5.1<br>5.2<br>5.3<br>5.4<br>5.5<br>Star<br>6.1<br>6.2<br>6.3 | Operating and display elements<br>callation and connection<br>Assembling the amplifier<br>Connecting the amplifier<br>Electrical Connection<br>Switching operation<br>Analog operation<br>tup and operation<br>Startup<br>Quick startup<br>Operating notes | 8<br>9<br>9<br>9<br>9<br>9<br>9<br>9<br>10<br>10<br>10<br>10 |

| 7  | Оре  | rating mode                                                      | 11 |
|----|------|------------------------------------------------------------------|----|
|    | 7.1  | Übersicht Menüstruktur                                           | 12 |
|    |      | 7.1.1 Switching mode                                             | 12 |
|    |      | 7.1.2 Analog mode                                                | 12 |
|    | 7.2  | Analog sensor value (in digits)                                  | 12 |
|    | 7.3  | Teaching in switchpoints                                         | 13 |
|    |      | 7.3.1 Teaching in switching sensors                              | 13 |
|    |      | 7.3.2 Teaching in analog sensors                                 | 13 |
|    | 7.4  | Manually adjusting switchpoint 1                                 | 13 |
|    | 7.5  | Manually adjusting switchpoint 2                                 | 13 |
|    | 7.6  | Configuration                                                    | 13 |
|    |      | 7.6.1 Adjusting the operating mode                               | 13 |
|    |      | 7.6.2 Adjusting the switching power amplifier type/analog output | 13 |
|    |      | 7.6.3 Adjusting the switching mode                               | 14 |
|    |      | 7.6.4 Setting external triggers                                  | 15 |
|    |      | 7.6.5 Setting the switch-on delay                                | 16 |
|    |      | 7.6.6 Setting the switch-off delay                               | 16 |
|    | 7.7  | Display settings                                                 | 16 |
|    |      | 7.7.1 Display of software/hardware version                       | 16 |
|    |      | 7.7.2 Adjusting the luminosity                                   | 16 |
|    |      | 7.7.3 Display text rotation (0/180°)                             | 16 |
|    | 7.0  | 7.7.4 Dampening rate display in RUN mode                         | 16 |
|    | 7.8  | Closing the menu                                                 | 10 |
|    | 7.9  | Returning to factory settings                                    | 10 |
|    | 7.10 | Errors and warnings                                              | 17 |
| 8  | Rep  | air and disposal                                                 | 18 |
|    | 8.1  | Repair                                                           | 18 |
|    | 8.2  | Disposal                                                         | 18 |
| 9  | Tech | nnical Data                                                      | 19 |
|    | 9.1  | Ambient conditions                                               | 19 |
|    | 9.2  | Electrical data                                                  | 19 |
|    | 9.3  | Electrical connection                                            | 19 |
|    | 9.4  | Approvals and markings                                           | 19 |
| 10 | Acc  | essories                                                         | 20 |
|    |      |                                                                  |    |
| 11 | App  | endix                                                            | 21 |
|    | 11.1 | Switching operating mode menu structure                          | 21 |
|    | 11.2 | Menu structure: analog mode                                      | 23 |

About this Guide

#### 1.1 Validity

This guide describes the construction, function, and connection of the BAE comfort sensor amplifier.

It applies to the following models:

- BAE SA-CS-026-YP-BP02
   Order code: BAE00KJ
   (comfort variant, 2 m cable)
- BAE SA-CS-026-YP-BP00,3-GS04
   Order code: BAE00LA
   (comfort variant, pigtail 30 cm, 4-pin M12 plug)

Read this guide and the other applicable documents completely before installing and operating the product.

#### **Original User's Guide**

This guide was created in German. Other language versions are translations of this guide.

© Copyright 2021, Balluff GmbH All contents are protected by copyright. All rights reserved, including the rights of reproduction, distribution, processing and translation.

#### 1.2 Other applicable documents

Additional information about this product can be found at **www.balluff.com** on the product page, e.g. in the following documents:

- Data sheet
- Declaration of Conformity
- Disposal

#### 1.3 Symbols and Conventions

Individual action **instructions** are indicated by a preceding triangle.

Instruction 1

Action sequences are numbered consecutively:

- 1. Instruction 1
- 2. Instruction 2

**Numbers** unless otherwise indicated are decimals (e.g. 23). Hexadecimal numbers are represented with a preceding 0x (e.g. 0x12AB).

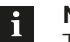

Note, tip

This symbol indicates general notes.

#### 1.4 Explanation of the warnings

Always observe the warnings in these instructions and the measures described to avoid hazards.

The warnings used here contain various signal words and are structured as follows:

### SIGNAL WORD

#### Type and source of the hazard

Consequences if not complied with

Measures to avoid hazards

The individual signal words mean:

## 🛆 DANGER

The general warning symbol in conjunction with the signal word DANGER identifies a hazard which, if not avoided, will **certainly result in death or serious injuries**.

#### 1.5 Used Technical Terms and Abbreviations

- IODD IO Device Description
- SIO Standard IO-Mode

## Safety Notes

#### 2.1 Intended use

The comfort sensor amplifier is intended as a base unit for a special series of capacitive sensors and forms together with them, and a machine controller (e.g. PLC) a measuring system. It is intended to be installed into a machine or system and used in the industrial sector.

Flawless function in accordance with the specifications in the technical data is ensured only when using suitable original Balluff accessories. Use of any other components will void the warranty.

Non-approved use is not permitted and will result in the loss of warranty and liability claims against the manufacturer.

#### 2.2 Reasonably foreseeable misuse

The product is not intended for the following applications and areas and may not be used there:

- In safety-oriented applications in which personal safety depends on the device function
- In explosive atmospheres

#### 2.3 General safety notes

Activities such as **installation**, **connection** and **commissioning** may only be carried out by qualified personnel.

**Qualified personnel** are persons whose technical training, knowledge and experience as well as knowledge of the relevant regulations allow them to assess the work assigned to them, recognize possible hazards and take appropriate safety measures.

The **operator** is responsible for ensuring that local safety regulations are observed.

In particular, the operator must take steps to ensure that a defect in the product will not result in hazards to persons or equipment.

The product must not be opened, modified or changed. If defects and unresolvable faults occur in the product, take it out of service and secure against unauthorized use.

## 3

### Scope of delivery, transport and storage

#### 3.1 Scope of delivery

- Comfort sensor amplifier
- User's guide

#### 3.2 Transport

 Transport product to location of use in original packaging.

#### 3.3 Storage conditions

- Store product in original packaging.
- Observe ambient conditions (see Ambient conditions on page 19).

Product description

#### 4.1 Design

4

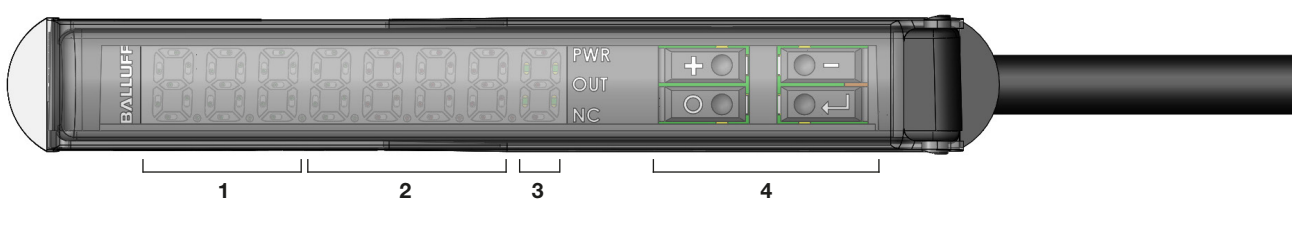

- **1** 3 × 7-segment display (yellow)
- **2**  $4 \times 7$ -segment display (orange)
- 3 Status LEDs (PWR/OUT/NC)
- 4 Menu buttons

Fig. 4-1: Product view, operating and display elements

#### 4.2 Function

The sensor amplifier works as a base unit for a special series of capacitive sensors (half variants without their own switching power amplifiers, especially mini and hightemperature sensors). The sensors detect objects or fill levels, for example, and forward the information to the amplifier. Operation in a control loop uses the entire working range of the sensors. Further signal processing takes place in a microprocessor.

The software periodically records the control voltage and uses it to generate a switching or analog signal, which is emitted at the output.

The following parameters can be adjusted:

- Switching stage: PNP, NPN, push-pull, N.O., N.C.
- Adjustment or automatic teach-in of the sensor sensitivity to the switching distance application
- Remotely triggered, situational teach-in of sensor sensitivity to application (via a fourth program line)
- Different switching modes with one or two switchpoints
   Switch on and off times
- Dynamic operation
  - Detection of only moved objects
  - Permanent, slow background suppression
- Analog function with analog output (4...20 mA, 0...10 V)

The amplifier is operated via menu settings (buttons and display).

The output is protected against overcurrent and short circuits. The limit values for overcurrent (approx. 200 mA) and for overheating are fixed settings. An overcurrent/short circuit error is indicated on the display with ErroubP.

#### 4.3 Operating and display elements

| Element |                     | Funktion                                                                                                    |
|---------|---------------------|----------------------------------------------------------------------------------------------------|
| 888     | Display<br>(yellow) | Displays the brief description of the menu item.                                                                                                    |
| 8888    | Display<br>(orange) | Displays the parameters as a numerical value or in the form of a selection                                                                                                |
| PWR     | LED<br>(green)      | Lights up when operating voltage is applied                                                                                                    |
| OUT     | LED<br>(yellow)     | Indicates the actuated switching tate (dependent on the set configuration <i>N.C./N.O.</i> )                                                                              |
| NC      | LED (red)           | Does not light up if no operating<br>voltage is applied or <i>N.O.</i> is<br>configured.<br>Lights up when operating voltage<br>is applied and <i>N.C.</i> is configured. |
| 4       | Button              | Browse further through menu<br>item or increase value range<br>If the button is pressed for an<br>extended period of time, a rapid<br>scroll of values is activated.      |
|         | Button              | Browse back through menu item<br>or lower value range<br>If the button is pressed for an<br>extended period of time, a rapid<br>scroll of values is activated.            |
| 0       | Button              | Activate parameter input within menu item                                                                                                    |
| ļ       | Button              | Save value range selection,<br>teach-in, start/save, jump to<br>submenu selection from [ ]conF<br>and [ ]d, 5P                                                            |

Tab. 4-1: Operating and display elements

5

#### Installation and connection

#### 5.1 Assembling the amplifier

The following fitting methods are available:

- Simple clamp fitting on the hat rail acc. to DIN, 35 mm
- or 15 mm
- Screw fixing with pan-head M3 screws

#### 5.2 Connecting the amplifier

The amplifier can be operated with type **BCS...-XXS-...** sensors.

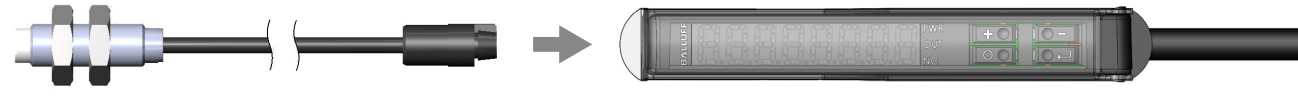

Fig. 5-1: Connecting the sensor

#### 5.3 Electrical Connection

5.4 Switching operation

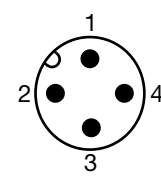

Fig. 5-2: Plug layout (top view of M12 plug)

| Pin | Color | Signal                                 |
|-----|-------|----------------------------------------|
| 1   | BN    | U <sub>e</sub> + (Operating voltage +) |
| 2   | WH    | Teach line                             |
| 3   | BU    | U <sub>e</sub> - (Operating voltage -) |
| 4   | BK    | Output signal                          |

Tab. 5-1: Pin assignment

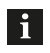

In normal operation, the white teach line must always be connected to the blue negative line.

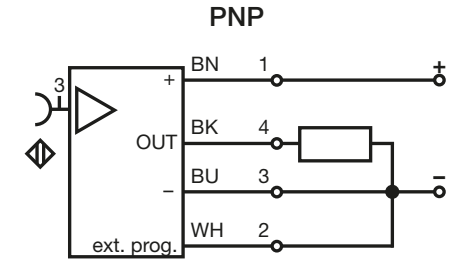

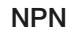

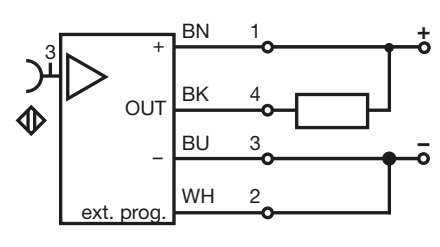

Fig. 5-3: Switching operation

#### 5.5 Analog operation

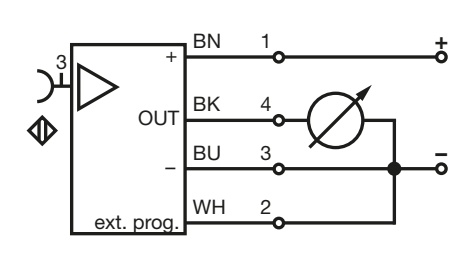

Fig. 5-4: Analog operation

#### Startup and operation

#### 6.1 Startup

6

### DANGER

#### Uncontrolled system movement

When starting up, if the sensor amplifier is part of a closed loop system whose parameters have not yet been set, the system may perform uncontrolled movements. This could result in personal injury and equipment damage.

- Persons must keep away from the system's hazardous zones.
- Startup must be performed only by trained technical personnel.
- Observe the safety instructions of the equipment or system manufacturer.
- 1. Check connections for tightness and correct polarity. Replace damaged connections.
- **2.** Turn on the system.
- **3.** Check measured values and adjustable parameters and readjust the sensor amplifier if necessary. Check spacing over the entire measuring range.
  - Check for the correct values, especially after replacing the sensor amplifier or after repair by the manufacturer.

#### 6.2 Quick startup

To adjust the sensor to the application, generally only the switching stage (N.C. or N.O.) must be set and the switchon point taught in.

All other settings are returned to factory settings.

#### Configuring the power amplifier

- Press and hold the button for at least 8 s.
   ⇒ The remaining time is shown in the display (in seconds).
- 2. Configure the power amplifier with the 🖶 and 😑 buttons.

| Display | Configuration                   |
|---------|---------------------------------|
| PPno    | Push-Pull power amplifier: N.O. |
| PPnc    | Push-pull power amplifier: N.C. |

3. Press the J button.

#### Teaching in the switchpoint

- 1. Place the sensor in the desired detection state.
  - a. Distance to the object

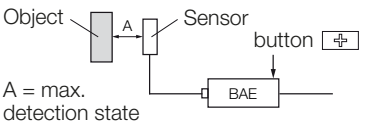

b. Sensor surface covering

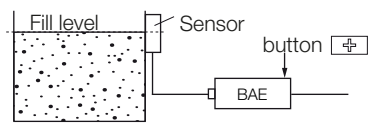

- 3. Teach in the detection state with the 
   → button.
   → The process can be repeated; switching hysteresis
   is fixed.
- 4. End startup mode using the 🖃 button.
  - ⇒ All settings are saved; the display indicates run and the sensor dampening rate in digits.

#### 6.3 Operating notes

- Regularly check function of the sensor amplifier and all associated components.
- Take the sensor amplifier out of service whenever there is a malfunction.
- Secure the system against unauthorized use.
- Check fasteners and retighten if needed.

#### 6.4 Maintenance

The product is maintenance-free.

#### Operating mode

7

In operating mode (expert mode), trained staff can adjust all advanced functions.

The operating menu differentiates between switching and analog operating mode. The settings are performed with the menu item 5aR (*Adjusting the operating mode*, section 7.6.1).

Switching hysteresis is fixed at 15 digits.

#### Calling up operating mode

- ▶ Press and hold the 🚽 button for at least 8 s.
  - ⇒ The remaining time is shown in the display (in seconds).
  - ⇒ The first menu item (• ∩) is displayed (analog value in digits).

#### Navigating the menu

| Taste    | Funktion                                                                                                   | Anzeige                        |
|----------|----------------------------------------------------------------------------------------------------|--------------------------------|
| 4<br>und | Browse menu items at the same level.                                                                       | Yellow<br>LED segments         |
|          | Select parameters within a menu item                                                                       | Orange<br>LED<br>segments      |
| 0        | Switch to parameter input within a menu item.                                                              | Yellow<br>segments<br>flash    |
|          | Exit parameter input mode.                                                                                 | Yellow<br>segments<br>light up |
|          | Switch to the main menu.                                                                                   |                                |
| Ţ        | Change to a submenu item.<br>Returning to the submenu<br>activates the most recently<br>used submenu item. | ( )                            |
|          | Change to a submenu item.<br>Returning to the submenu<br>activates the most recently<br>used submenu item. |                                |

Tab. 7-1: Navigating the menu

#### Exiting operating mode

- ► Confirm End with the 🗔 button.
  - ⇒ All settings are saved; the display indicates run and the sensor dampening rate in digits. After 10 minutes of inactivity, the operating mode is exited without saving any teach values.

## Operating mode (continued)

#### 7.1 Overview of menu structure

#### 7.1.1 Switching mode

| Ebene |   | Display          | Function                                                          | Section |
|-------|---|------------------|-------------------------------------------------------------------|---------|
| 1     | 2 |                  |                                                                   |         |
| 1     |   | n <b>n</b> 88888 | Analog sensor value (in<br>digits)                                | 7.2     |
| 2     |   | £\$88888         | Teaching in switchpoints                                          | 7.3.1   |
| 3     |   | <b>SP (</b> 8888 | Manually adjusting<br>switchpoint 1                               | 7.4     |
| 4     |   | <b>565</b> 8888  | Manually adjusting switchpoint 2                                  | 7.5     |
| 5     |   | [8]conf          | Submenu: Configuration                                            | 7.6     |
|       | а | 50 <b>8</b> 8888 | Adjusting the operating mode (switching or analog)                | 7.6.1   |
|       | b | out 8888         | Adjusting the switching<br>power amplifier type/<br>analog output | 7.6.2   |
|       | с | Nod8888          | Adjusting the switching mode                                      | 7.6.3   |
|       | d | 8888333          | Setting external triggers                                         | 7.6.4   |
|       | е | don8888          | Setting the switch-on delay                                       | 7.6.5   |
|       | f | doF8888          | Setting the switch-off delay                                      | 7.6.6   |
| 6     |   | (838) SP         | Submenu: <i>Display</i><br>settings                               | 7.7     |
|       | g | F888888          | Display of software version                                       | 7.7.1   |
|       | h | <b>X8</b> 88888  | Display of hardware version                                       | 7.7.1   |
|       | i | LUA8888          | Adjusting the luminosity                                          | 7.7.2   |
|       | j | <b>180</b> 8888  | Display text rotation<br>(0/180°)                                 | 7.7.3   |
|       | k | <b>NG</b> F8888  | Dampening rate display<br>in RUN mode                             | 7.7.4   |
| 7     |   | 8nd8888          | Closing the menu                                                  | 7.8     |

Tab. 7-2: Menu structure: Switching mode

#### 7.1.2 Analog mode

| Ebene |   | Display          | Function                                                          | Section |
|-------|---|------------------|-------------------------------------------------------------------|---------|
| 1     | 2 |                  |                                                                   |         |
| 1     |   | <b>Ano</b> 8888  | Analog sensor value (in<br>digits)                                | 7.2     |
| 2     |   | £888888          | Teaching in switchpoints                                          | 7.3.2   |
| 3     |   | (83conf          | Submenu: Configuration                                            | 7.6     |
|       | а | 50 <b>8</b> 8888 | Adjusting the operating mode (switching or analog)                | 7.6.1   |
|       | b | <b>58</b> 88888  | Adjusting the switching<br>power amplifier type/<br>analog output | 7.6.2   |
| 4     |   | (834) SP         | Submenu: <i>Display</i> settings                                  | 7.7     |
|       | g | F888888          | Display of software version                                       | 7.7.1   |
|       | h | <b>HB</b> 88888  | Display of hardware version                                       | 7.7.1   |
|       | i | LUNSSSS          | Adjusting the luminosity                                          | 7.7.2   |
|       | j | <b>180</b> 8888  | <i>Display text rotation (0/180°)</i>                             | 7.7.3   |
|       | k | <b>NG</b> F8888  | Dampening rate display<br>in RUN mode                             | 7.7.4   |
| 5     |   | End8888          | Closing the menu                                                  | 7.8     |

Tab. 7-3: Menu structure: Analog mode

#### 7.2 Analog sensor value (in digits)

#### in/Ano

Indicates a value dependent on the sensor, distance (relative measurement), or dampening.

Display range: 0...4095

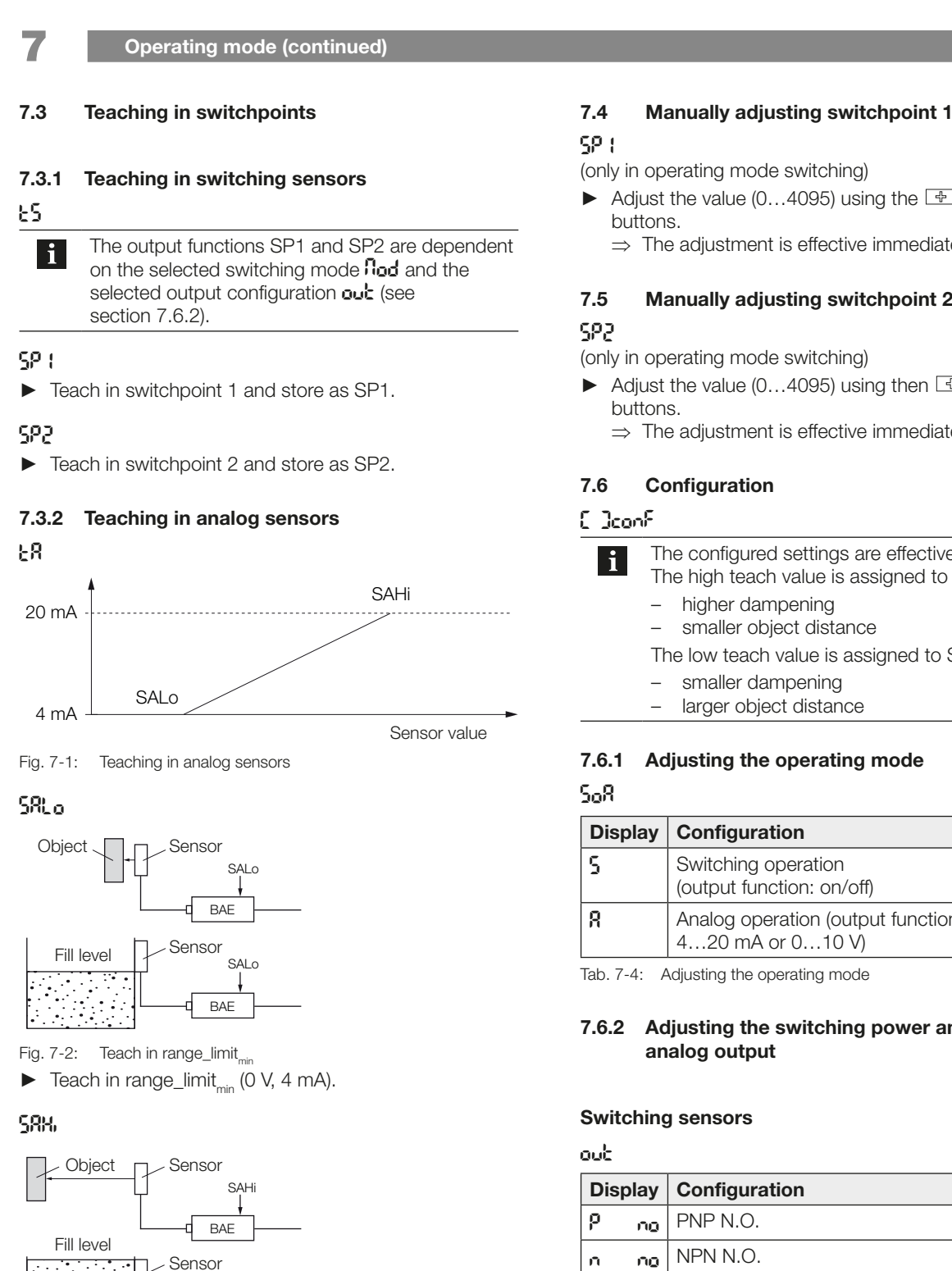

(only in operating mode switching)

- Adjust the value (0...4095) using the 🖶 or 🖃
  - $\Rightarrow$  The adjustment is effective immediately.

# Manually adjusting switchpoint 2

(only in operating mode switching)

- - $\Rightarrow$  The adjustment is effective immediately.

| i | The configured settings are effective immediately.                    |
|---|-----------------------------------------------------------------------|
|   | <ul> <li>higher dampening</li> <li>smaller object distance</li> </ul> |
|   | The low teach value is assigned to SP2:                               |
|   | <ul> <li>smaller dampening</li> </ul>                                 |
|   |                                                                       |

#### Adjusting the operating mode

| Display | Configuration                                          |
|---------|--------------------------------------------------------|
| 5       | Switching operation<br>(output function: on/off)       |
| 8       | Analog operation (output function:<br>420 mA or 010 V) |

Tab. 7-4: Adjusting the operating mode

## 7.6.2 Adjusting the switching power amplifier type/

| out                  |      |                                 |
|----------------------|------|---------------------------------|
| Disp                 | olay | Configuration                   |
| <b>P</b> ng PNP N.O. |      |                                 |
| n                    | no   | NPN N.O.                        |
| рр                   | no   | Push-pull, actuated = high side |
| ρ                    | nc   | PNP N.C.                        |
| n                    | nc   | NPN N.C.                        |
| рр                   | nc   | Push-pull, actuated = low side  |

Tab. 7-5: Adjusting switching sensors

## www.balluff.com

SAHi

BAF

► Teach in range\_limit<sub>max</sub> (10 V, 20 mA).

Fig. 7-3: Teach in range\_limit\_max

7

**Operating mode (continued)** 

#### Analog sensors

#### 58

If the analog output is used as a voltage interface (0...10 V), the load resistance (Q towards GND) must be between 1 k $\Omega$  and 10 k $\Omega$ . If the output is used as a current interface, the shunt resistance (Q towards GND) must be between 0 and 400  $\Omega$ . The value actually displayed (4 digits) depends on the connected sensor. It is a continuous analog value and usually not linear.

| Display | Configuration                         |
|---------|---------------------------------------|
| 00      | Setting<br>as voltage output (010 V)  |
| 50 vy   | Setting<br>as current output (420 mA) |

Tab. 7-6: Adjusting analog sensors

#### 7.6.3 Adjusting the switching mode

(only in operating mode switching)

i After the switching mode is selected, the selection for adjusting the switchpoints returns to the main menu **Ł5**.

For examples of typical teach-in processes, see the figures in section 7.3.2.

#### Standard switching mode

#### Sed

The system generally works with only one defined switchpoint: object or fill level (half of active surface covered with medium) reliably detected. If the measurement falls below the switchpoint by a small amount, the output switches to off.

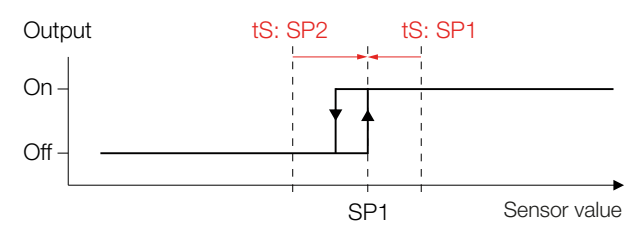

Fig. 7-4: Standard switching mode

#### 2-point switching

#### 395

Separate teach-in of switch-on point (menu 2 SP1) and switch-off point (menu 2 SP2). The switchpoints can be set very wide apart, e.g. to control a min. and max. (fill level).

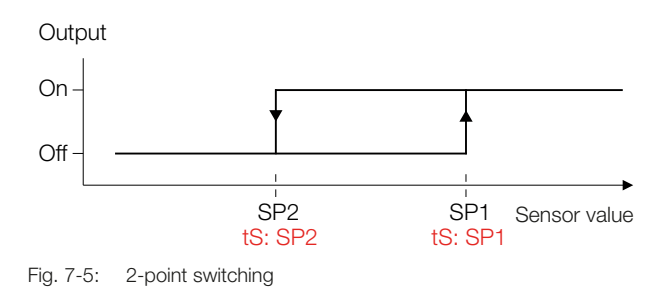

#### Window function

#### 8, n

The system is only actuated in the range between the set switchpoints.

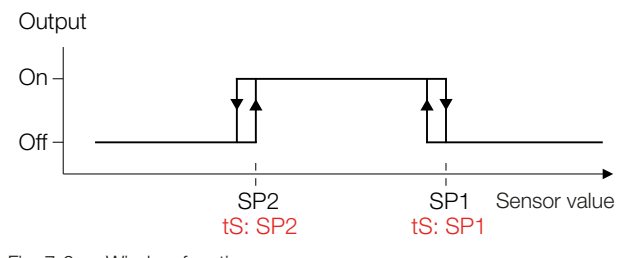

Fig. 7-6: Window function

#### **Dynamic operation**

#### d۲n

The system responds only to adequately fast changes to measurements (moved objects). Static conditions (background) are permanently eliminated with a long time constant (output off).

No additional adjustments are necessary.

7

#### **Operating mode (continued)**

#### 7.6.4 Setting external triggers

(only in mode for switching sensors)

888

This setting is suitable especially for situational teach-ins. The teach line has 3 states:

- Open
- Towards U,
- Towards GND

The settings are effective immediately.

#### **Teach line inactive**

#### oFF

i

External triggering is not possible.

In normal operation, the white teach line must always be connected to the blue negative line. The high teach value is assigned to SP1:

- higher dampening
- smaller object distance

The low teach value is assigned to SP2:

- smaller dampening
- larger object distance

#### **Teach line active**

#### £88

i

The external teach-in process is available for switching modes Std, 2Pt, and Win.

Each teach-in process saves the settings. A maximum of 300,000 cycles is possible.

#### Teaching in SP1: Detecting an object

- 1. Place the object in the desired detection state (distance to the object or sensor surface covering with fill level).
- 2. Briefly connect the open teach line (white) to U<sub>B+</sub> (brown).
  - ⇒ Switchpoint SP1: current detection state reliably detected is taught in.

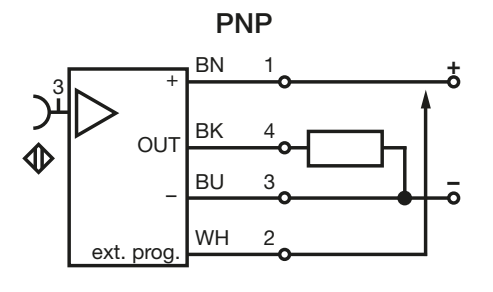

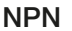

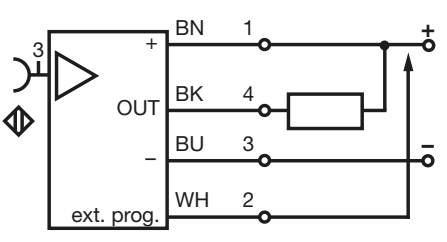

Fig. 7-7: Teaching in SP1: Detecting an object

#### Teaching in SP2: Not detecting an object

- 1. Change the distance from the sensor to the object or the sensor surface covering selected for SP1 to the extent where the object is to be classified as not detected (any longer).
- **2.** Briefly connect the open teach line (white) to  $U_{B-}$  (blue).
  - ⇒ Switchpoint SP2: current detection state not detected is taught in.

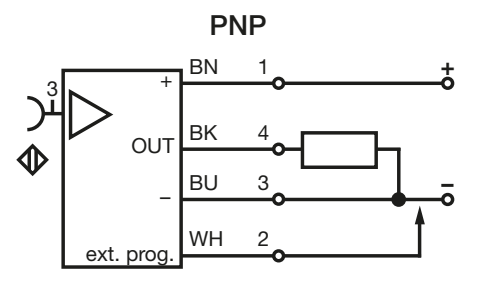

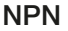

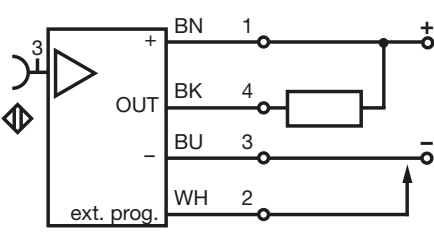

Fig. 7-8: Teaching in SP2: Not detecting an object

7

#### **Operating mode (continued)**

#### **Special function**

#### punp

Example for fill level regulation with 2 sensors and amplifiers:

System 1 (amplifier and sensor 1) reports minimum fill level L1 to system 2 (amplifier and sensor 2) via control line.

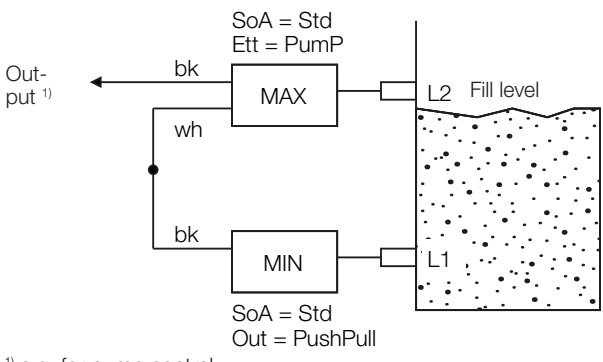

<sup>1)</sup> e.g. for pump control

Fig. 7-9: Special function

Signal linking as follows:

- Output **bk** active if fill level falls below L1 (sensor 1) (e.g. switching on a pump).
- Output **bk** switches to low as soon as fill level exceeds L2 (sensor 2) (pump switches off).

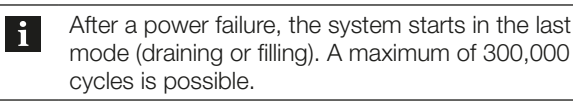

#### 7.6.5 Setting the switch-on delay

(only in mode for switching sensors)

- Set a value for the switch-on delay (value range: 0...6500 × 10 ms).
  - $\Rightarrow$  Switch-on is delayed by the set value.

#### 7.6.6 Setting the switch-off delay

(only in mode for switching sensors) doF

- Set a value for the switch-off delay (value range: 0...6500 × 10 ms).
  - $\Rightarrow$  Switch-off is delayed by the set value.

#### 7.7 Display settings

di SP

#### 7.7.1 Display of software/hardware version

| Display | Configuration                  |
|---------|--------------------------------|
| F8      | Firmware version (e.g. FW0214) |
| H8      | Hardware version (e.g. HW0215) |

Tab. 7-7: Display of software/hardware version

#### 7.7.2 Adjusting the luminosity

| Display | Configuration      |  |  |  |  |  |
|---------|--------------------|--|--|--|--|--|
| 50      | Luminosity at 50%  |  |  |  |  |  |
| 100     | Luminosity at 100% |  |  |  |  |  |

Tab. 7-8: Adjusting the luminosity

#### 7.7.3 Display text rotation (0/180°)

| Display | Configuration     |
|---------|-------------------|
| 0       | Text rotated 0°   |
|         |                   |
| 180     | Text rotated 180° |
|         |                   |

Tab. 7-9: Display text rotation (0/180°)

#### 7.7.4 Dampening rate display in RUN mode

| Display | Configuration                                 |  |  |  |  |  |
|---------|-----------------------------------------------|--|--|--|--|--|
| 055     | No display of dampening in digits in RUN mode |  |  |  |  |  |
| On      | Display of dampening in digits in RUN mode    |  |  |  |  |  |

Tab. 7-10: Dampening rate display in RUN mode

#### 7.8 Closing the menu

#### End

 Press the abutton.
 All settings are saved; the display indicates run and the sensor dampening rate in digits.

#### 7.9 Returning to factory settings

► Briefly press the → and ○ buttons simultaneously ⇒ After releasing the buttons, r5t appears on the display.

## 7

#### Operating mode (continued)

#### 7.10 Errors and warnings

If an error occurs, a flashing error message is output on the display. The error message disappears once the error is eliminated.

| Error<br>message | Possible cause                                                                             | Troubleshooting                                                                             |  |  |
|------------------|--------------------------------------------------------------------------------------------|---------------------------------------------------------------------------------------------|--|--|
| ErroutP          | Switching stage must<br>carry an excessive<br>current. Load is<br>switched off or limited. | Connect a<br>permissible load<br>(see <i>Technical</i><br><i>Data</i> on<br>page 19).       |  |  |
| Erri nPb         | Sensor not connected /<br>out of specification.                                            | Check sensor<br>connection /<br>operate within the<br>permissible<br>switching<br>distance. |  |  |

Tab. 7-11: Error messages

## Feedback and warnings for advanced functions (during teach-in)

With advanced functions (teach functions), errorfree execution is indicated through a brief flashing of the value/ selection range and the calculated values are applied.

## Repair and disposal

#### 8.1 Repair

Repairs to the product may only be performed by Balluff. If the product is defective, contact our Service Center.

#### 8.2 Disposal

► Observe the national regulations for disposal.

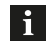

Additional information can be found at **www.balluff.com** on the product page.

9

i

#### Technical Data

Further data can be found at **www.balluff.com** on the product page.

#### 9.1 Ambient conditions

| Ambient temperature            | −10+70 °C |
|--------------------------------|-----------|
| Storage temperature            | −25+85 °C |
| Protection per IEC 60529 (when | IP40      |
| threaded together)             |           |

#### 9.2 Electrical data

| Supply voltage $U_e$                           | 15/24/30 V DC1)                                                               |
|------------------------------------------------|-------------------------------------------------------------------------------|
| Current draw (no-load) $I_0$                   | ≤ 25 mA                                                                       |
| Switching current $I_{e}$                      | ≤ 50 mA                                                                       |
| Voltage drop (at 100 mA)                       | $\leq 2 V$                                                                    |
| Capacitive load                                | 220 nF                                                                        |
| Switching frequency f                          | 100 Hz                                                                        |
| Possible power amplifier setting <sup>2)</sup> | PNP N.O., PNP N.C,<br>NPN N.O., NPN N.C.<br>push-pull N.O.,<br>push-pull N.C. |
| Short-circuit protection                       | yes                                                                           |
| Reverse polarity protection                    | yes                                                                           |

#### 9.4 Approvals and markings

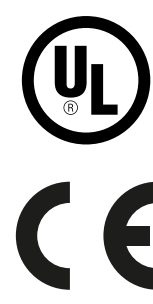

The CE Mark verifies that our products meet the requirements of the current EU Directive.

Additional information on directives, approvals and standards can be found at **www.balluff.com** on the product page.

<sup>1)</sup> Values: minimal/nominal/maximal

Protection against miswiring

Overvoltage protection

 $^{2)}$  Via teach line (open towards  $\mathrm{U}_{\mathrm{P}}$  ) or menu

#### 9.3 Electrical connection

Connection

BAE ...-BP00,3-GS04 BAE ...-BP02

M12x1-Male open cable end, 4 conductors

yes

yes

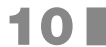

Accessories

Accessories are not included in the scope of delivery and must be ordered separately.

i

Recommended accessories can be found at www.balluff.com on the product page.

## Appendix

#### 11.1 Switching operating mode menu structure

| Ма<br>(1s | ain menu<br>st level) | Submenu<br>(2nd level) | Parameter                     | Button(s)     | Function                                                                                                    | Section |
|-----------|-----------------------|------------------------|-------------------------------|---------------|----------------------------------------------------------------------------------------------------|---------|
| 1         | ιñ                    |                        |                               | 0             | Analog sensor value (in digits)                                                                                                    | 7.2     |
| 2         | 85                    |                        |                               | 0             | Teaching in switchpoints                                                                                                    | 7.3.1   |
|           |                       |                        | 581                           | 0             | Teach in switchpoint 1                                                                                                    |         |
|           |                       |                        | 565                           | 0             | Teach in switchpoint 2                                                                                                    |         |
| 3         | SP (                  |                        |                               | 4 -           | Manually adjusting switchpoint 1                                                                                                    | 7.4     |
| 4         | 565                   |                        |                               |               | Manually adjusting switchpoint 2                                                                                                    | 7.5     |
| 5         | []                    | conf                   |                               | J.            | Submenu: Configuration                                                                                                    | 7.6     |
|           |                       | a <b>50</b> 8          |                               | 0             | Adjusting the operating mode (switching – analog)                                                                                                    | 7.6.1   |
|           |                       |                        | 5                             | 0             | Switching (this overview applies)                                                                                                    |         |
|           |                       |                        | 8                             | 0             | Analog output (see section 11.2 <i>Menu structure: analog mode</i> )                                                                                                    |         |
|           |                       | b out                  |                               | 0             | Adjusting the switching power amplifier type/analog output                                                                                                    | 7.6.2   |
|           |                       |                        | P no                          | 0             | PNP N.O.                                                                                                    |         |
|           |                       |                        | n no                          | 0             | NPN N.O.                                                                                                    |         |
|           |                       |                        | PP no                         | 0             | Push-pull, actuated = high side                                                                                                    |         |
|           |                       |                        | P nc                          | 0             | PNP N.C.                                                                                                    |         |
|           |                       |                        | n nc                          | 0             | NPN N.C.                                                                                                    |         |
|           |                       |                        | PP nc                         | 0             | Push-pull, actuated = low side                                                                                                    |         |
|           |                       | c <b>Nod</b>           |                               | 0             | Adjusting the switching mode                                                                                                    | 7.6.3   |
|           |                       |                        | Sed                           | 0             | Standard switching mode                                                                                                    |         |
|           |                       |                        | 365                           |               | 2-point switching                                                                                                    |         |
|           |                       |                        | 8 n                           | 0             | Window function                                                                                                    |         |
|           |                       |                        | dYn                           | 0             | Dynamic operation                                                                                                    |         |
|           |                       |                        | After selecting switchpoints. | g the switchi | ng mode: return to the main menu ${	t E}{	t 5}$ to adjust                                                                                                    |         |
|           |                       | d <b>£££</b>           |                               | 0             | Setting external triggers                                                                                                    | 7.6.4   |
|           |                       |                        | off                           | 0             | Teach line inactive                                                                                                    |         |
|           |                       |                        | FEB                           | 0             | <ul> <li>Teach line active:</li> <li>SP1 (teach in switch-on point): briefly connect the teach line (white) to U<sub>B+</sub> (brown)</li> <li>SP2 (teach in switch-off point): briefly connect the teach line (white) to U<sub>B-</sub> (blue)</li> <li>Applies for switching modes Std, 2Pt, and Win.</li> </ul> |         |
|           |                       |                        | PUNP                          | 0             | E.g. fill level regulation with 2 sensors and amplifiers.<br>System 1 reports minimum fill level to system 2 via<br>control line.                                                                                                    |         |
|           |                       | e <b>do</b> n          |                               |               | Setting the switch-on delay                                                                                                    | 7.6.5   |
|           |                       |                        |                               |               | Switch-on delay input (06500 × 10 ms)                                                                                                    |         |
|           |                       | f doF                  |                               |               | Setting the switch-off delay                                                                                                    | 7.6.6   |
|           |                       |                        |                               |               | Switch-off delay input (06500 × 10 ms)                                                                                                    |         |

## Appendix (continued)

| Main menu<br>(1st level) |     | Sub<br>(2nd | omenu<br>d level) | Parameter | Button(s) | Function                                      | Section |
|--------------------------|-----|-------------|-------------------|-----------|-----------|-----------------------------------------------|---------|
| 6                        | []  | d, 59       |                   |           | لې ا      | Submenu: Display settings                     | 7.7     |
|                          |     | g           | ۶8                |           |           | Display of software version                   | 7.7.1   |
|                          |     | h           | HR                |           |           | Display of hardware version                   | 7.7.1   |
|                          |     | i           | LuN               |           |           | Adjusting the luminosity                      | 7.7.2   |
|                          |     |             |                   | 50        | 0         | Luminosity approx 50%                         |         |
|                          |     |             |                   | 100       | 0         | Luminosity 100%                               |         |
|                          |     | j           | 180               |           | 0         | Display text rotation (0/180°)                | 7.7.3   |
|                          |     |             |                   | 0         | 0         | Display not rotated.                          |         |
|                          |     |             |                   | 180       | 0         | Display rotated 180°.                         |         |
|                          |     | k           | 180               |           | 0         | Dampening rate display in RUN mode            | 7.7.4   |
|                          |     |             |                   | OFF       | 0         | No display of dampening in digits in RUN mode |         |
|                          |     |             |                   | On        | 0         | Display of dampening in digits in RUN mode    |         |
| 7                        | End |             |                   |           | L.        | Closing the menu                              | 7.8     |

## Appendix (continued)

#### 11.2 Menu structure: analog mode

| Ma<br>(1s | ain menu<br>st level) | Submenu<br>(2nd level) | Parameter | Button(s)                                 | Function                                                                 | Section |
|-----------|-----------------------|------------------------|-----------|-------------------------------------------|--------------------------------------------------------------------------|---------|
| 1         | Rno                   |                        |           | 0                                         | Analog sensor value (in digits)                                          | 7.2     |
| 2         | ٤R                    |                        |           | 0                                         | Teaching in switchpoints                                                 | 7.3.2   |
|           |                       |                        | SRLo      | 0                                         | Teach in switchpoint 1                                                   |         |
|           |                       |                        | SRX,      | 0                                         | Teach in switchpoint 2                                                   |         |
| 3         | []                    | conF                   |           | L.                                        | Submenu: Configuration                                                   | 7.6     |
|           |                       | a <b>50</b> 8          |           | 0                                         | Adjusting the operating mode (switching – analog)                        | 7.6.1   |
|           |                       |                        | 5         | 0                                         | Switching (this overview applies)                                        |         |
|           |                       |                        | 8         |                                           | Analog output (see section 11.1 Switching operating mode menu structure) |         |
|           |                       | b out                  |           | 0                                         | Adjusting the switching power amplifier type/analog output               | 7.6.2   |
|           |                       |                        | P no      | 0                                         | PNP N.O.                                                                 |         |
|           |                       |                        | n no      | 0                                         | NPN N.O.                                                                 |         |
| 4         | []                    | di SP                  |           | L.                                        | Submenu: Display settings                                                | 7.7     |
|           |                       | g <b>F8</b>            |           |                                           | Display of software version                                              | 7.7.1   |
|           |                       | h <b>XX</b>            |           |                                           | Display of hardware version                                              | 7.7.1   |
|           |                       | ։ ԼեՌ                  |           | 0                                         | Adjusting the luminosity                                                 | 7.7.2   |
|           |                       |                        | 50        | 0                                         | Luminosity approx 50%                                                    |         |
|           |                       |                        | 100       | 0                                         | Luminosity 100%                                                          |         |
|           |                       | j <b>180</b>           |           | 0                                         | Display text rotation (0/180°)                                           | 7.7.3   |
|           |                       |                        | 0         | 0                                         | Display not rotated.                                                     |         |
|           |                       |                        | 180       | 0                                         | Display rotated 180°.                                                    |         |
|           |                       | k <b>U3L</b>           |           | 0                                         | Dampening rate display in RUN mode                                       | 7.7.4   |
|           |                       |                        | 066       |                                           | No display of dampening in digits in RUN mode                            |         |
|           |                       |                        | On        |                                           | Display of dampening in digits in RUN mode                               |         |
| 7         | End                   |                        |           | Le la la la la la la la la la la la la la | Closing the menu                                                         | 7.8     |

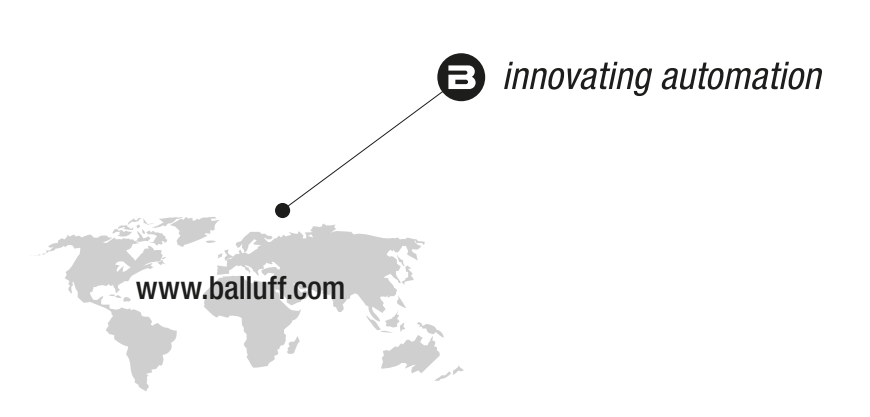

#### **Headquarters**

#### Germany

Balluff GmbH Schurwaldstrasse 9 73765 Neuhausen a.d.F. Phone +49 7158 173-0 Fax +49 7158 5010 balluff@balluff.de

### Eastern Europe Service Center

#### Poland

Balluff Sp. z o.o. UI. Graniczna 21A 54-516 Wrocław Phone +48 71 382 09 02 service.pl@balluff.pl

#### **DACH Service Center**

Germany

Balluff GmbH Schurwaldstrasse 9 73765 Neuhausen a.d.F. Phone +49 7158 173-370 service.de@balluff.de

## Americas Service Center

#### USA Roller

Balluff Inc. 8125 Holton Drive Florence, KY 41042 Toll-free +1 800 543 8390 Fax +1 859 727 4823 service.us@balluff.com

## Southern Europe Service Center

## Italy

Balluff Automation S.R.L. Corso Cuneo 15 10078 Venaria Reale (Torino) Phone +39 0113150711 service.it@balluff.it

#### Asia Pacific Service Center

#### **Greater China**

Balluff Automation (Shanghai) Co., Ltd. No. 800 Chengshan Rd, 8F, Building A, Yunding International Commercial Plaza 200125, Pudong, Shanghai Phone +86 400 820 0016 Fax +86 400 920 2622 service.cn@balluff.com.cn